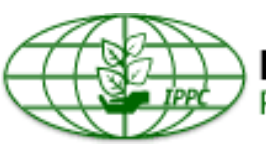

# International Plant Protection Convention Protecting the world's plant resources from pests

# ESP

# MANUAL DEL USUARIO DEL SISTEMA DE COMENTARIOS EN LÍNEA DE LA CIPF

# Índice

| 1. Introducción al Sistema de comentarios en línea de la CIPF3                                                                                                    |
|----------------------------------------------------------------------------------------------------|
| 2. Recursos e información de contacto útiles para el Sistema de comentarios en línea de la CIPF                                                                              |
| 3. Página principal y tablero                                                                                                    |
| 4. Cómo iniciar sesión y cómo recuperar y cambiar su contraseña5                                                                                                    |
| 5. Correo electrónico de invitación7                                                                                                    |
| 6. Tipos y roles de usuario                                                                                                    |
| 7. Crear cuentas de usuario y asignar roles a los usuarios de su organización8                                                                                               |
| 8. Acceder a la configuración de su perfil y a las preferencias de usuario10                                                                                                 |
| 9. Navegación rápida por el sistema11                                                                                                    |
| 10. Acceder a documentos para su revisión12                                                                                                    |
| 11. Visión general de la zona de comentarios (barra de herramientas para realizar acciones en el documento, panel de navegación, panel de revisión y panel de comentarios)13 |
| 12. Cómo añadir comentarios y propuestas de cambios15                                                                                                    |
| 13. Cambiar y eliminar comentarios                                                                                                    |
| 14. Abandonar la revisión20                                                                                                    |
| 15. Panel de control de la revisión                                                                                                    |
| 16. Informes                                                                                                    |
| 17. Delegación                                                                                                    |
| 18. Revisión interna opcional                                                                                                    |
| 19. Buscar revisiones                                                                                                    |
| 20. Aceptar y cerrar comentarios                                                                                                    |
| 21. Recuperar comentarios                                                                                                    |
| 22. Administrar grupos de trabajo                                                                                                    |
| 23. Crear y gestionar listas de distribución                                                                                                    |

# 1. Introducción al Sistema de comentarios en línea de la CIPF

El Sistema de comentarios en línea de la Convención Internacional de Protección Fitosanitaria (CIPF) ofrece a las partes interesadas en la CIPF un lugar seguro para formular, compartir y presentar observaciones sobre documentos, a fin de que la Secretaría de la CIPF las recopile de forma sencilla y eficiente y proporcione datos para su análisis.

# Antecedentes

La Secretaría de la CIPF elaboró la primera versión del sistema en 2011 y la viene utilizando para realizar consultas sobre proyectos de especificaciones y proyectos de normas internacionales para medidas fitosanitarias (NIMF).

En 2014, debido a la rápida evolución de las tecnologías en línea y los problemas relativos a la compatibilidad, el rendimiento y la facilidad de uso del sistema, la Secretaría de la CIPF se unió a la Secretaría del Codex Alimentarius a fin de adquirir un producto listo para su uso que se ajustara a las necesidades de los usuarios.

# ¿Cuáles eran los requisitos de los usuarios para este nuevo sistema?

La Secretaría inició una encuesta en la que se preguntaba a los usuarios más frecuentes de la versión anterior del Sistema de comentarios en línea cuáles eran sus principales necesidades y problemas en relación con el sistema. La Secretaría recibió las observaciones que se indican a continuación, entre las que se incluyen algunos de sus propios requisitos para la FAO:

- licencia para múltiples usuarios;
- interfaz multilingüe;
- compatibilidad con dispositivos móviles y con los principales navegadores de Internet;
- facilidad de uso;
- posibilidad de que el registro y la gestión básicos de los usuarios los realizaran las organizaciones y no la Secretaría;
- posibilidad de personalización;
- posibilidad de que un usuario desempeñara varios roles;
- posibilidad de revisiones internas y externas;
- categorías de comentarios;
- notificaciones de correo electrónico;
- capacidades de búsqueda;
- exportación de datos e informes.

## ¿Por qué se ha adoptado un sistema nuevo?

La Secretaría ha decidido poner en marcha el nuevo Sistema de comentarios en línea por las siguientes razones:

- es un sistema más rápido y fiable;
- tiene un diseño simplificado;
- es compatible con los principales navegadores de Internet y dispositivos móviles;
- proporciona a las organizaciones acceso directo a los documentos que se están revisando sin que la Secretaría deba gestionar las cuentas y proporcionar acceso;
- permite una navegación por los documentos más similar a la experiencia física de formulación de observaciones;
- proporciona a los usuarios una función de búsqueda mejorada.

# ¿Por qué la terminología es diferente en el nuevo sistema?

Para ahorrar recursos, la Secretaría adquirió un producto ya elaborado listo para su uso. Este producto también se comparte con la Secretaría del Codex Alimentarius, lo cual significa que se pueden personalizar algunas partes del sistema, pero no todas. En el Cuadro 1 se ofrece una breve visión general de la terminología empleada en el sistema anterior y aquella con la que deberá familiarizarse en el nuevo sistema.

Cuadro 1: Lista de términos utilizados en el Sistema de comentarios en línea anterior y en el nuevo sistema

| Versión anterior                                                                                          | Nuevo sistema                                                          |
|----------------------------------------------------------------------------------------------------|------------------------------------------------------------------------|
| "Consultation" (Consulta)                                                                                 | Revisión                                                               |
| "Explanation" (Explicación)                                                                               | Comentario                                                             |
| "Edit" (Editar el texto)                                                                                  | Cambio propuesto                                                       |
| "Submit comments" (Enviar comentarios)                                                                    | Publicar comentarios                                                   |
| "Compiled comments" (Comentarios recopilados)                                                             | Informe de conciliación                                                |
| "Sharing" (Compartir) [Función para colaborar a<br>escala nacional y compartir normas a nivel<br>mundial] | Listas de distribución (personales y compartidas)                      |
| ND                                                                                                    | Grupos de trabajo y subgrupos de trabajo                               |
| Roles: "Contact Point" (Punto de contacto),<br>"Assistant" (Asistente) y "Reviewer" (Revisor)             | Roles: Autor (Punto de contacto), Autor delegado (Asistente) y Revisor |

## Roles del sistema

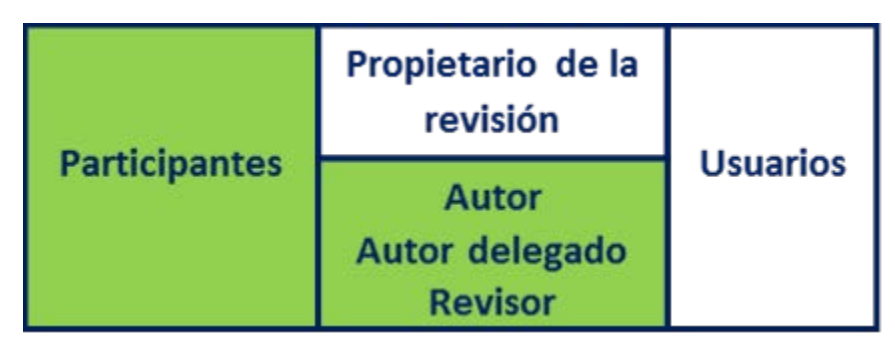

- Propietario de la revisión  $\rightarrow$  Secretaría del Codex o del país anfitrión.
- Autor  $\rightarrow$  Punto de contacto (véase la Sección 6).
- Autor delegado  $\rightarrow$  Delegado por el punto de contacto (véase la Sección 6).
- Revisor  $\rightarrow$  Véase la Sección 6.
- Participantes (de una revisión): Autor, autor delegado y revisor.
- Usuario: Toda persona que disponga de una cuenta.

# 2. Recursos e información de contacto útiles para el Sistema de comentarios en línea de la CIPF

La Secretaría de la CIPF ha elaborado varios recursos para ayudarle a utilizar el Sistema de comentarios en línea. La mayor parte de estos recursos se encuentran en el sitio web de la CIPF, el Portal fitosanitario internacional (PFI).

Para acceder a los recursos disponibles sobre el sistema, consulte la página <u>www.ippc.int</u>. En la página principal del PFI, seleccione "Actividades básicas" y, a continuación, "establecimiento de normas". Una vez en esta página, seleccione la opción "IPPC Online Comment System (OCS)", situada en el lado derecho. De esta forma llegará a la página de recursos del sistema, donde podrá encontrar materiales de capacitación, enlaces útiles e información de contacto de la Secretaría. Le recomendamos que añada esta página a sus marcadores (favoritos) para poder consultarla en el futuro.

Si necesita ayuda con el sistema, póngase en contacto con la Secretaría de la CIPF en la dirección <u>IPPC-OCS@fao.org</u>. La Secretaría suele responder a los mensajes en un plazo de 24 horas laborables tras la recepción de las solicitudes de asistencia. Si no ha recibido un correo electrónico de respuesta en 48 horas laborables, compruebe si la respuesta de la Secretaría se encuentra en la carpeta de correo no deseado o spam de su sistema de correo electrónico. En caso de que siga sin recibir una respuesta pasadas las 72 horas laborables, vuelva a enviar su mensaje a la dirección <u>IPPC-OCS@fao.org</u> e incluya un número de teléfono en el que podamos ponernos en contacto con usted para solucionar su problema.

# 3. Página principal y tablero

Para acceder al Sistema de comentarios en línea de la CIPF, vaya a la página <u>https://ocs-new.ippc.int/</u>. La página principal del Sistema de comentarios en línea de la CIPF (véase la Figura 1) incluye una zona de inicio de sesión, enlaces al material de capacitación y a los documentos que se encuentran abiertos para su consulta, así como información sobre cómo contactar con la Secretaría para obtener asistencia adicional. El sistema está disponible en español, francés e inglés.

| IPPC - OCS           |                                                     |                                                                             |                                                                                                    | English                                                          | Español                                                  | Français               | ? |
|----------------------|-----------------------------------------------------|-----------------------------------------------------------------------------|----------------------------------------------------------------------------------------------------|------------------------------------------------------------------|----------------------------------------------------------|------------------------|---|
| Version 5.2.12       |                                                     |                                                                             |                                                                                                    |                                                                  |                                                          |                        |   |
| <b>please</b> review | The <b>Plea</b><br>For any ques<br><b>Draft ISF</b> | Welcome to<br>seReview User Mar<br>tions on how to use<br>Ms currently unde | o the IPPC Online Comment Systemual is available here. Other trainin<br>the system or to arrange a training<br>r member consultation are availab | em (OCS)!<br>g material is a<br>session, plea<br>ble for your do | available <b>he</b><br>ise email us<br>ownload <b>he</b> | ere.<br>5 here.<br>re. |   |
|                      |                                                     | please                                                                      | e enter your username and passv                                                                                                    | vord                                                             |                                                          |                        |   |
|                      |                                                     | User name                                                                   |                                                                                                    |                                                                  |                                                          |                        |   |
|                      |                                                     | Password                                                                    | Remember mo                                                                                                    |                                                                  |                                                          |                        |   |
|                      |                                                     |                                                                             | Login                                                                                                    |                                                                  |                                                          |                        |   |
|                      |                                                     |                                                                             |                                                                                                    | Reset Password                                                   | 4                                                        |                        |   |
|                      |                                                     | IPPC Onl                                                                    | ine Comment System. Contact U                                                                                                    | s: here.                                                         |                                                          |                        |   |

Figura 1: Vista de la página principal del Sistema de comentarios en línea de la CIPF

# 4. Cómo iniciar sesión y cómo recuperar y cambiar su contraseña

Para acceder al Sistema de comentarios en línea de la CIPF, vaya a la página <u>https://ocs-new.ippc.int/</u>. Para iniciar sesión, introduzca su nombre de usuario y contraseña en el campo de inicio de sesión y seleccione "Iniciar sesión" (Figura 2).

Figura 2: Vista de la página principal del Sistema de comentarios en línea de la CIPF con la zona de inicio de sesión señalada

| IPPC - OCS           | English Español Français 🤉                                                                                                    | ? |
|----------------------|----------------------------------------------------------------------------------------------------|---|
| Version 5.2.12       |                                                                                                    |   |
| <b>please</b> review | Welcome to the IPPC Online Comment System (OCS)!<br>The PleaseReview User Manual is available here. Other training material is available here.<br>For any questions on how to use the system or to arrange a training session, please email us here.<br>Draft ISPMs currently under member consultation are available for your download here. |   |
|                      | Please enter your username and password User name Password Remember me Login Reset Password                                                                                                    |   |
|                      | IPPC Online Comment System. Contact Us: here.                                                                                                    |   |

Si ha olvidado su nombre de usuario o contraseña, seleccione el enlace "Restablecer contraseña" en la página principal del Sistema de comentarios en línea. Esto le dirigirá a una pantalla en la que podrá introducir la dirección de correo electrónico asociada a su cuenta. De forma automática, el sistema le enviará un mensaje con instrucciones sobre cómo restablecer su contraseña. Si no ha recibido un mensaje de respuesta en una hora, compruebe la carpeta de correo no deseado o spam. Si necesita ayuda adicional, póngase en contacto con la Secretaría de la CIPF en la dirección <u>IPPC-OCS@fao.org</u>.

Para cambiar su contraseña, inicie sesión en el sistema y seleccione el icono de configuración de usuario (Figura 3). A continuación, seleccione la pestaña "Perfil" en la ventana de datos del usuario (Figura 4). Luego, en esa misma pantalla, introduzca su contraseña anterior, la nueva contraseña que desea utilizar, y otra vez la nueva contraseña en el campo "Confirmar contraseña" (Figura 5). Seleccione "Aceptar" para guardar los cambios.

| IPPC - OCS               | Admin                 | Review               |                                   |             |                     |                  |                |            |             |          | * | ? | 2 |
|--------------------------|-----------------------|----------------------|-----------------------------------|-------------|---------------------|------------------|----------------|------------|-------------|----------|---|---|---|
| Version 5.2.12           |                       | -                    |                                   |             |                     | Logged in as     | Test Conta     | ct Point 1 | in Workgro  | oup IPPC |   |   | ~ |
| <b>please</b> review     | my revi               | ews                  |                                   |             |                     |                  |                |            |             |          |   | Γ |   |
| review                   | Reviews 1             | I'm in (2) Rev       | views I own                       | Search for  | reviews R           | Recycle bin      |                |            |             | _        |   |   |   |
| new review<br>my reviews | My status is          | Not started          | In progress                       | Completed   |                     | Include:         | Closed re      | eviews 🗌   | All workgro | ups      |   |   |   |
| distribution lists       |                       |                      |                                   |             |                     |                  |                |            | refresh     |          |   |   |   |
| manage lists             | Due Date              | ¥ Title              |                                   |             | Owner               | Review<br>Status | My<br>Status   | Details    | Review      |          |   |   |   |
|                          | 30 Sep 20<br>12:00 AM | 016 🕒 2016<br>Revisi | First Consultati<br>ion of ISPM 6 | ion Draft   | IPPC<br>Secretariat | In Progress      | In<br>Progress | Select     | Enter       |          |   |   |   |
|                          | 1 Jul 2016<br>AM      | 5 9:45 🕒 Draft       | ISPM on Fruit f                   | lies (test) | IPPC<br>Secretariat | In Progress      | In<br>Progress | Select     | Enter       |          |   |   |   |
|                          |                       |                      |                                   |             |                     |                  |                |            |             |          |   |   |   |
|                          | printable v           | view                 |                                   |             |                     |                  |                |            |             |          |   |   |   |

Figura 3: Ubicación del icono de configuración de usuario tras iniciar sesión en el sistema

Figura 4: Ubicación de la pestaña "Perfil" en la ventana de datos del usuario

| Profile Review                                                                                                    |                                                                                                    |
|----------------------------------------------------------------------------------------------------|----------------------------------------------------------------------------------------------------|
| edit yoz user details<br>specify us ails                                                                                                 |                                                                                                    |
| User emaine ess                                                                                                    | aa@aa.aa                                                                                                    |
| Login name                                                                                                    | Test-CP1                                                                                                    |
| User full name                                                                                                    | Test Contact Point 1                                                                                                    |
| Language                                                                                                    | English (United States)                                                                                                    |
| User Type                                                                                                    | Default 🗸                                                                                                    |
|                                                                                                    |                                                                                                    |
| Old Password                                                                                                    |                                                                                                    |
| New Password                                                                                                    |                                                                                                    |
| Confirm Password                                                                                                    |                                                                                                    |
| Password policy: minimum of 8 characters including<br>caracteres, incluyendo al menos 1 número y 1 letra<br>moins 1 chiffre et 1 lettre. | at least 1 number and 1 letter. Politica de contraseñas: mínimo de 8<br>Politique relative au mot de passe: minimum de 8 caractères dont au |
|                                                                                                    | OK Apply Close                                                                                                    |

Figura 5: Dónde cambiar su contraseña en la pestaña "Perfil"

| Profile R<br>edit your own user of<br>specify user details                                                    | eview<br>details       |                                                                                        |                                                       |
|----------------------------------------------------------------------------------------------------|------------------------|----------------------------------------------------------------------------------------|-------------------------------------------------------|
| User email address<br>Login name<br>User full name<br>Language<br>User Type                                   |                        | aa@aa.aa<br>Test-CP1<br>Test Contact Point 1<br>English (United States) V<br>Default V |                                                       |
| Old Password<br>New Password<br>Confirm Password<br>Password policy: minimum of<br>casetores inclumed al mean | 8 characters including | at least 1 number and 1 letter. Politica de                                            | contraseñas: mínimo de 8<br>m da 8 casactêres dont su |
| caracteres, incluyendo al meno<br>moins 1 chiffre et 1 lettre.                                                | os i numero y i letra. | Politique relative au mot de passe: minimi                                             | DK Apply Close                                        |

Para cerrar su sesión en el sistema, seleccione el icono de cierre de sesión situado en la esquina superior derecha del sistema (Figura 6). Recibirá un mensaje en el que deberá confirmar que desea cerrar la sesión. Seleccione "Aceptar" para continuar.

Figura 6: Ubicación del icono de cierre de sesión del sistema

| IPPC - OCS   | Admin                   | Review                                   |                |                     |                  |                |            |             |    |      | \$   |
|--------------|-------------------------|------------------------------------------|----------------|---------------------|------------------|----------------|------------|-------------|----|------|------|
| rsion 5.2.12 |                         |                                          |                |                     | Logged in as:    | Test Conta     | ct Point 1 | in Workgro  | ıp | IPPC | IPPC |
| leasereview  | my review               | vs                                       |                |                     |                  |                |            |             |    |      |      |
| w            | Reviews I'm             | in (2) Reviews I own                     | Search for r   | reviews Re          | ecycle bin       |                |            |             |    |      |      |
| reviews      | My status is 🗹          | Not started 🗹 In progress                |                |                     | Include:         | Closed re      | eviews 🗌   | All workgro | •  | 05   | 05   |
| tion lists   |                         |                                          |                |                     |                  |                |            | refresh     |    |      |      |
| e lists      | Due Date 🎽              | Title                                    |                | Owner               | Review<br>Status | My<br>Status   | Details    | Review      |    |      |      |
|              | 30 Sep 2016<br>12:00 AM | 2016 First Consult<br>Revision of ISPM 6 | ation Draft    | IPPC<br>Secretariat | In Progress      | In<br>Progress | Select     | Enter       |    |      |      |
|              | 1 Jul 2016 9:<br>AM     | 45 📋 Draft ISPM on Frui                  | t flies (test) | IPPC<br>Secretariat | In Progress      | In<br>Progress | Select     | Enter       |    |      |      |
|              |                         |                                          |                |                     |                  |                |            |             |    |      |      |
|              | printable viev          | v                                        |                |                     |                  |                |            |             |    |      |      |

# 5. Correo electrónico de invitación

Una vez que la Secretaría ponga a disposición los documentos para su revisión, el autor (punto de contacto oficial de la CIPF) recibirá un correo electrónico de invitación en el que se le informará de que puede empezar a realizar comentarios sobre los documentos. Es responsabilidad del autor asegurarse de que la cuenta de correo electrónico que figura en el sitio

web de la CIPF esté actualizada. En la Figura 7 se muestra un ejemplo del correo electrónico que el sistema generará automáticamente cuando los documentos estén disponibles para su revisión.

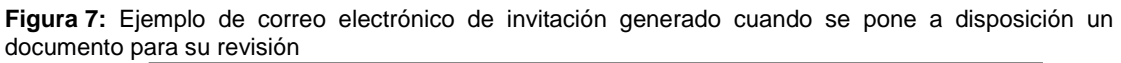

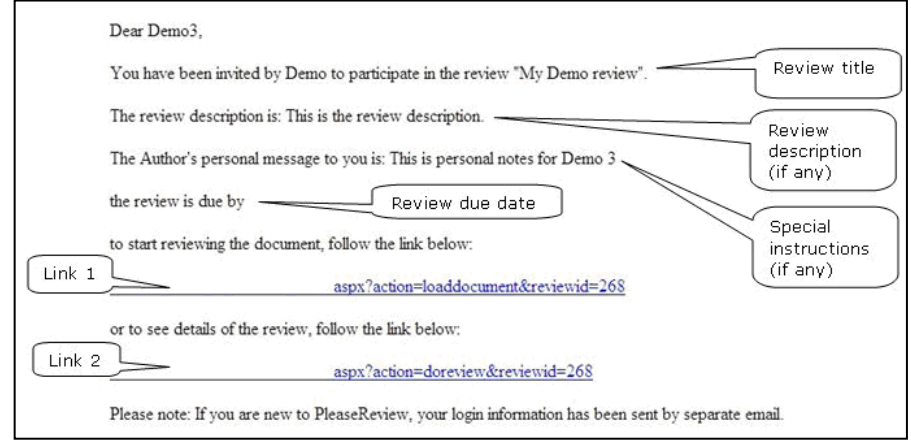

# 6. Tipos y roles de usuario

Existen dos roles principales en el Sistema de comentarios en línea:

- Autor (punto de contacto oficial de la CIPF): El autor es el único usuario que puede publicar los comentarios finales, es decir, enviarlos a la Secretaría en nombre de su organización. El autor también puede autorizar a un autor delegado, que podrá realizar todas las acciones correspondientes al autor a excepción del envío de los comentarios finales a la Secretaría. La Secretaría solo gestiona la cuenta del autor.
- **Revisor:** Los revisores pueden añadir comentarios y proponer cambios en los documentos. El sistema permite hasta tres revisores por cada organización. El autor, o el autor delegado, (no la Secretaría) gestiona las cuentas de los revisores.

# 7. Crear cuentas de usuario y asignar roles a los usuarios de su organización

La Secretaría gestiona solo la cuenta del autor (o punto de contacto oficial de la CIPF) de cada organización. El autor es el responsable de gestionar las cuentas del autor delegado opcional y los tres revisores opcionales.

Para crear estas cuentas de usuario, primero el autor o el autor delegado debe iniciar sesión en el sistema. Asegúrese de que en la esquina superior derecha de la página principal del sistema los datos de inicio de sesión del autor aparezcan como "Sesión iniciada como: 'Nombre de usuario completo' en Grupo de trabajo". A continuación, debería ver un menú desplegable donde figura el grupo "IPPC" y debajo de él, otro grupo. Seleccione el grupo que aparece debajo de "IPPC" (véase la Figura 8). A continuación, seleccione la pestaña "Administración" y haga clic en el enlace "usuarios". Luego, seleccione "Añadir nuevo usuario" (Figura 9). Introduzca los datos del usuario y asegúrese de que le asigna un rol, por ejemplo, revisor. Seleccione "Aceptar" para guardar los cambios (Figura 10).

Figura 8: Dónde debe confirmar el autor o el autor delegado que se encuentra en el grupo de trabajo correcto

|                              |                  |                                                                                          |                                                                                                    |                                                                                                    |                                                                                                    |                                                                                                    | TDDC                                                                                                    |
|------------------------------|------------------|------------------------------------------------------------------------------------------|----------------------------------------------------------------------------------------------------|----------------------------------------------------------------------------------------------------|----------------------------------------------------------------------------------------------------|----------------------------------------------------------------------------------------------------|----------------------------------------------------------------------------------------------------|
|                              |                  |                                                                                          |                                                                                                    | Logged in as:                                                                                                    | Test Contact                                                                                                    | Point 1 in Workgro                                                                                                    | ip » Test                                                                                                    |
| my reviews<br>Reviews I'm in | Review           | vs I own                                                                                 | Search for reviews                                                                                                    | Recycle bin                                                                                                    |                                                                                                    |                                                                                                    |                                                                                                    |
| My status is 🗹 Not           | started 🗹        | In progres                                                                               | ss Completed                                                                                                    | Include:                                                                                                    | Closed revi                                                                                                    | ews 🗌 All workgrou                                                                                                    | ips                                                                                                    |
| Due Date                     | Title            | Owner                                                                                    | Review Status                                                                                                    | My Status                                                                                                    | Details                                                                                                    | Review                                                                                                    |                                                                                                    |
|                              |                  |                                                                                          | No reviews to                                                                                                    | display                                                                                                    |                                                                                                    |                                                                                                    |                                                                                                    |
|                              | My status is Not | My reviews I'm in     Review       My status is     Not started       Due Date     Title | My reviews I'm in     Reviews I own       My status is     Not started     In progress       Due Date     Title     Owner | My reviews     Reviews I own     Search for reviews       My status is     Not started     In progress     Completed       Due Date     Title     Owner     Review Status<br>No reviews to | My reviews I'm in     Reviews I own     Search for reviews     Recycle bin       My status is ☑ Not started ☑ In progress □ Completed     Include:       Due Date     Title     Owner     Review Status     My Status       No reviews to display | My reviews     Reviews I own     Search for reviews     Recycle bin       My status is Not started     In progress     Completed     Include:     Closed revi       Due Date     Title     Owner     Review Status     My Status     Details       No reviews to display | my reviews I own Search for reviews Recycle bin My status is  Not started  In progress Completed Include: Closed reviews All workgrou refresh Due Date Title Owner Review Status My Status Details Review No reviews to display |

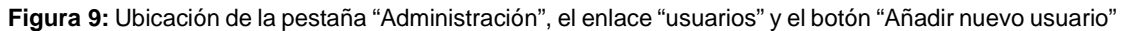

| IPPC - OCS           | Admin                                           | Review                                                                                                    | *            | ?       | €    |
|----------------------|-------------------------------------------------|----------------------------------------------------------------------------------------------------|--------------|---------|------|
| Version 5.2.12       |                                                 | Logged in as: Test Contact Point 1 in Workgroup                                                                                                    | » Test-IPPC- | Country | ∕1 ∨ |
| <b>please</b> review | adn                                             | ninistration                                                                                                    |              |         |      |
| admin                | er details                                      | Find                                                                                                    |              |         |      |
| v kgroup management  | Display u<br>If the user is a<br>and pressing " | sers who are not enabled<br>Iready known to the system, locate them by entering part of either their user name, email address or full name<br>oo". This will bring back users starting with the value you entered. |              |         |      |
|                      | If you want to<br>ending in <b>jone</b>         | search for users containing certain characters, use " as a wildcard, for instance, entering*jones will return users<br>es; entering *jones* will bring back all users containing jones.                            |              |         | _    |
|                      |                                                 | If the user is new to the system, click 'add new user'. Add new user                                                                                                    |              |         |      |

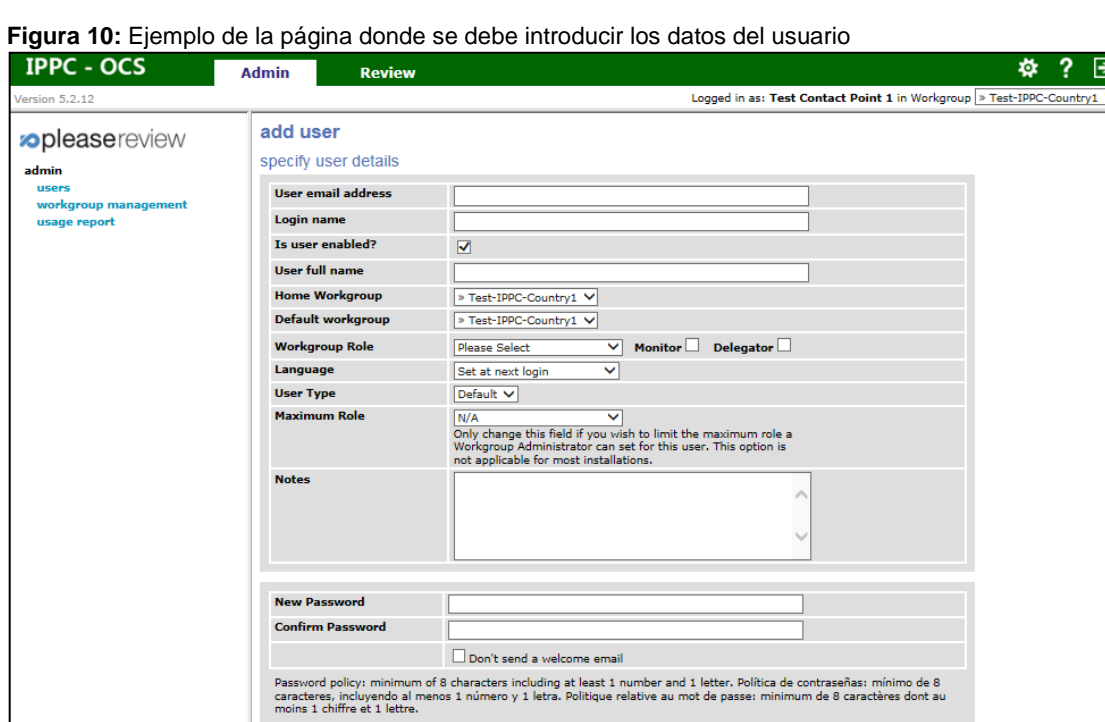

Cada organización puede tener como máximo cinco cuentas de usuario: un autor, un autor delegado y tres revisores. Los autores y autores delegados pueden gestionar las cuentas. En primer lugar, asegúrese de que en la esquina superior derecha de la página principal del sistema los datos de inicio de sesión del autor aparezcan como "Sesión iniciada como: 'Nombre de usuario completo' en Grupo de trabajo". A continuación, debería ver un menú desplegable donde figura el grupo "IPPC" y debajo de él, su grupo. Seleccione el grupo que aparece debajo de "IPPC" (véase la Figura 8). Para gestionar el número de cuentas de usuario de que dispone, seleccione la pestaña "Administración" y, a continuación, el enlace "Licencia" (Figura 11). El

Licensee: FAO - IPPC.

OK Apply Back

número que aparece a la derecha de "Total disponible" mostrará cuántas cuentas de usuario puede asignar (Figura 12).

| IPPC - OCS                                             | Admin      | Review                                          |                                               |             |                       |                        |                  | <b>\$</b> | ?       | €    |
|--------------------------------------------------------|------------|-------------------------------------------------|-----------------------------------------------|-------------|-----------------------|------------------------|------------------|-----------|---------|------|
| Version 5.2.12                                         |            |                                                 |                                               | Logge       | ed in as: Test Contac | <b>ct Point 1</b> in W | /orkgroup > Test | -IPPC-C   | Country | /1 🗸 |
| admin<br>users<br>workgroup management<br>usage report | Workgrou   | pup manage<br>PC » Test-IPI<br>kgroups<br>IP ID | ement<br>PC-Country1 (ID:11)<br>Workgroup Nam | 2)<br>Notes |                       | All<br>monitors        | let              |           |         |      |
|                                                        | Review Typ | es Settings Ed                                  | dit Copy Emails License                       | e Delete    | Add New M             | lembers                | Back             |           |         |      |

Figura 11: Ubicación de la pestaña "Administración" y el enlace "Licencia"

Figura 12: Ubicación del número de cuentas de usuario disponibles para su asignación, donde se muestra que hay cuatro usuarios disponibles para asignar

# License management

Root » IPPC » Afghanistan (ID:225)

| License Used      |              | Sub License (ID: 211) | 17              |           |
|-------------------|--------------|-----------------------|-----------------|-----------|
| Workgroup         |              | Afghanistan           |                 |           |
| Available License | License Type | Licensed              | In Use          | Available |
| Standard          | Named        | 3                     | 0               | 3         |
| Enhanced          | Named        | 0                     | 0               | 0         |
| Power             | Named        | 1                     | 0               | 1         |
|                   |              |                       | Total Available | 4         |

## 8. Acceder a la configuración de su perfil y a las preferencias de usuario

Para acceder a los datos del usuario, seleccione el icono de configuración de usuario (Figura 3). A continuación, seleccione la pestaña "Perfil" en la ventana de datos del usuario (Figura 4).

Para cambiar su contraseña, seleccione el icono de configuración de usuario (Figura 3). A continuación, seleccione la pestaña "Perfil" en la ventana de datos del usuario (Figura 4). Luego, en esa misma pantalla, introduzca su contraseña anterior, la nueva contraseña que desea utilizar y de nuevo la nueva contraseña en el campo "Confirmar contraseña" (Figura 5). Seleccione "Aceptar" para guardar los cambios.

Para cambiar el idioma predeterminado para todo el sistema, seleccione el icono de configuración de usuario (Figura 3). A continuación, seleccione la pestaña "Perfil" en la ventana de datos del usuario (Figura 4). Luego, en esa misma pantalla, seleccione el idioma predeterminado que desea mostrar (Figura 13). Seleccione "Aceptar" para guardar los cambios.

**Figura 13:** Dónde cambiar el idioma predeterminado para todo el Sistema de comentarios en línea de la CIPF en la pestaña "Perfil".

| Profile                                                                                                    | Review                                                  |                                                                                                    |
|----------------------------------------------------------------------------------------------------|---------------------------------------------------------|----------------------------------------------------------------------------------------------------|
| edit your own us<br>specify user details                                                                                                | er details                                              |                                                                                                    |
| User email address<br>Login name<br>User full name<br>Language<br>User Type                                                             |                                                         | aa@aa.aa<br>Test-CP1<br>Test Contact Point 1<br>English (United States) V<br>Default V                                                          |
| Old Password<br>New Password<br>Confirm Password<br>Password policy: minimu<br>caracteres, incluyendo al<br>moins 1 chiffre et 1 lettre | m of 8 characters including<br>menos 1 número y 1 letra | g at least 1 number and 1 letter. Política de contraseñas: mínimo de 8<br>. Polítique relative au mot de passe: mínimum de 8 caractères dont au |
|                                                                                                    |                                                         | OK Apply Close                                                                                                    |

Para cambiar sus preferencias de revisión, seleccione el icono de configuración de usuario (Figura 3). A continuación, seleccione la pestaña "Revisión" (Figura 14). Luego, en esa misma pantalla, haga los cambios oportunos de acuerdo con sus preferencias de revisión (véase también la Figura 14). Seleccione "Aceptar" para guardar los cambios.

Figura 14: Indicación de la ubicación de la pestaña "Revisión" en la ventana de datos del usuario

| Profile                        | Review                           |                                |
|--------------------------------|----------------------------------|--------------------------------|
|                                |                                  |                                |
| user settings                  |                                  |                                |
| user settings for Tes          | st Cent Point 1                  |                                |
| daily digest                   | _                                |                                |
| Send me a daily diges          | t email                          |                                |
|                                |                                  |                                |
| review preference              | S                                |                                |
| Automatic refresh              |                                  | ✓ 60 Interval in second(s)     |
| Give reason when acc<br>only)? | epting/closing comments (authors | Never                          |
| Highlight Paragraph            |                                  |                                |
| Location of comments           | s panel                          | Right of document V            |
| Default view                   |                                  | Normal View 🗸                  |
| Show tracked change            | s in document view               | Show open changes as tracked V |
| PDF review                     |                                  | Review as image 🗸              |
| Inline editing and Par         | agraph Toolbar settings          | Toolbar Off 🗸                  |
| Show page borders fo           | or Word documents                |                                |
|                                |                                  |                                |
|                                |                                  |                                |
|                                |                                  | OK Apply Close                 |

# 9. Navegación rápida por el sistema

El menú superior permite navegar de forma rápida por el sistema (Figura 15 y Cuadro 2).

| IPPC - OCS                     | Admin R                      | leview                                              |                     |                       |                |            |             | _ >     | ₽. | ? | ₽ |
|--------------------------------|------------------------------|-----------------------------------------------------|---------------------|-----------------------|----------------|------------|-------------|---------|----|---|---|
| Version 5.2.12                 |                              |                                                     |                     | Logged in as:         | Test Conta     | ct Point 1 | in Workgro  | up IPPC |    |   | ~ |
| pleasereview review my reviews | my reviews<br>Reviews I'm in | (2) Reviews I own Search fo                         | r reviews Re        | cycle bin<br>Ioclude: |                | wiews 🗌    | All workgro | 105     |    |   |   |
| distribution lists             |                              | stanted to in progress to completed                 |                     | Include.              | Closed re      |            | refresh     | ups     |    |   |   |
| manage lists                   | Due Date ∛                   | Title                                               | Owner               | Review<br>Status      | My<br>Status   | Details    | Review      |         |    |   |   |
|                                | 30 Sep 2016<br>12:00 AM      | 2016 First Consultation Draft<br>Revision of ISPM 6 | IPPC<br>Secretariat | In Progress           | In<br>Progress | Select     | Enter       |         |    |   |   |
|                                | 1 Jul 2016 9:45<br>AM        | Draft ISPM on Fruit flies (test)                    | IPPC<br>Secretariat | In Progress           | In<br>Progress | Select     | Enter       |         |    |   |   |
|                                | printable view               |                                                     |                     |                       |                |            |             |         |    |   |   |

Cuadro 2: Iconos del menú superior y descripción breve de la acción que se realiza al seleccionar cada icono

| Icono | Descripción                                                               |
|-------|---------------------------------------------------------------------------|
| ?     | Permite acceder al sitio web general de Ayuda.                            |
| 챢     | Abre la ventana de configuración de usuario.                              |
|       | Cierra la sesión del usuario en el sistema o sale de la zona de revisión. |

#### 10. Acceder a documentos para su revisión

A fin de acceder a los documentos disponibles para su revisión debe primero iniciar sesión en el sistema. A continuación, seleccione la pestaña "Revisión" y luego haga clic en "mis revisiones". Seleccione la pestaña "Revisiones en las que participo". Esto mostrará un cuadro con todos los documentos que tiene disponibles para su revisión (Figura 16). A continuación, debería ver un menú desplegable donde figura el grupo "IPPC" y debajo de él, otro grupo. Seleccione el grupo que aparece debajo de "IPPC" (véase la Figura 8).

Figura 16: Ubicación de la pestaña "Revisión", el enlace "mis revisiones", la pestaña "Revisiones en las que participo" y forma de acceder al documento para iniciar la revisión

| IPPC - OCS                               | Admin R                      | Review                                              |                          |                  |                |          | \$        | ?           | ų. |
|------------------------------------------|------------------------------|-----------------------------------------------------|--------------------------|------------------|----------------|----------|-----------|-------------|----|
| Version 5.2.12                           |                              |                                                     | Logged in as: <b>Tes</b> | t Contact Point  | t 1 in Workgi  | oup IPPC |           |             | <  |
| pleasereview review my reviews dig lists | my reviews<br>Reviews I'm in | (2) Reviews I own Search fo                         | or reviews Re            | cycle bin        |                |          |           |             |    |
|                                          | My sta                       | started 🗹 In progress 🗌 Completed                   | 1                        | Include:         | Closed re      | views 🗆  | All works | proups<br>h | 5  |
| m lists                                  | Due                          | Title                                               | Owner                    | Review<br>Status | My<br>Status   | Details  | Review    | ·           |    |
|                                          | 30 Sep 2016<br>12:00 AM      | 2016 First Consultation Draft<br>Revision of ISPM 6 | IPPC<br>Secretariat      | In Progress      | In<br>Progress | Select   | Enter     |             |    |
|                                          | 1 Jul 2016 9:45<br>AM        | Draft ISPM on Fruit flies (test)                    | IPPC<br>Secretariat      | In Progress      | In<br>Progress | Select   |           | <u> </u>    |    |
|                                          | printable view               |                                                     |                          |                  |                |          |           |             |    |

Si analizamos más en detalle la pestaña "Revisiones en las que participo":

- "Fecha de vencimiento" es la fecha y la hora a partir de las cuales ya no podrá realizar comentarios sobre el documento. Si necesita más tiempo para realizar comentarios, póngase en contacto con el autor (punto de contacto oficial de la CIPF) o el autor delegado de su organización para que amplíe el plazo en el sistema;
- el "Título" es el título del documento disponible para realizar comentarios;
- el "Propietario" es el usuario que envió el documento para realizar comentarios al respecto, normalmente la Secretaría de la CIPF;

- el "Estado de la revisión" es el estado general del documento e indica si el período de consulta se encuentra en curso o ha finalizado;
- el campo "Mi estado" corresponde a su estado en relación con la revisión del documento e indica si ha empezado a realizar comentarios o ha finalizado el proceso;
- al hacer clic en la opción "Seleccionar", situada debajo de "Detalles", aparecerá un cuadro con los detalles relativos a la revisión de ese documento específico;
- al hacer clic en la opción "Acceder", situada debajo de "Revisión", se le dirigirá a la zona de comentarios de ese documento, donde podrá iniciar la revisión del mismo.

La lista de revisiones se puede ordenar haciendo clic en los encabezados de las columnas. Los iconos  $\bigotimes$  y  $\bigotimes$  indican cuál es la columna por la que se ordena la lista y el sentido del orden (ascendente o descendente, respectivamente).

En la columna "Estado de la revisión", pueden aparecer las opciones de estado que figuran en el Cuadro 3. En la quinta columna, "Mi estado", pueden aparecer las opciones de estado que figuran en el Cuadro 4.

Cuadro 3: Opciones de estado de la revisión de cada documento (gestionadas por la Secretaría) y breve descripción de cada estado

| Estado     | Descripción                                                                                                    |
|------------|----------------------------------------------------------------------------------------------------|
| En curso   | La revisión se encuentra en curso y la fecha de vencimiento prevista no se ha superado aún.                       |
| Vencida    | La revisión todavía admite comentarios, pero la fecha de vencimiento prevista ya se ha superado.                  |
| Cerrada    | La Secretaría ha cerrado la revisión.                                                                             |
| Completada | La Secretaría ha marcado la revisión como completada y su acceso es de solo lectura para todos los participantes. |

**Cuadro 4:** Opciones relativas al estado de su revisión de cada documento (gestionadas por su organización) y breve descripción de cada estado

| Estado      | Descripción                                                                                                    |
|-------------|----------------------------------------------------------------------------------------------------|
| No iniciada | Revisiones que no ha iniciado. Tenga en cuenta que otros usuarios de su organización pueden o no haber iniciado la revisión de ese documento.                    |
| En curso    | Revisiones que usted ha iniciado (es decir, ha accedido a la revisión para ver los documentos) pero que todavía no ha establecido como completadas.              |
| Completada  | Revisiones que ha establecido como completadas, pero que todavía están abiertas para que usted y otros usuarios de su organización sigan realizando comentarios. |

# 11. Visión general de la zona de comentarios (barra de herramientas para realizar acciones en el documento, panel de navegación, panel de revisión y panel de comentarios)

Para navegar a la zona de comentarios, inicie sesión en el sistema, a continuación seleccione la pestaña "Revisión" y luego haga clic en "mis revisiones". Seleccione la pestaña "Revisiones en las que participo" (Figura 16). Se le mostrará un cuadro con todos los documentos disponibles para su revisión. Localice el documento que desea comentar y luego seleccione "Acceder", la opción situada más a la derecha (Figura 16). A continuación, se le dirigirá a la zona de comentarios de ese documento.

En la zona de comentarios, verá una barra de herramientas para realizar acciones en el documento, un panel de navegación, un panel de revisión y un panel de comentarios (Figura 17):

- La barra de herramientas para realizar acciones en el documento, situada a lo largo de la parte superior de la pantalla, le permite realizar acciones específicas como, por ejemplo, buscar palabras concretas en el documento. Asimismo, muestra la cantidad de tiempo que le queda para realizar comentarios en el documento.
- El panel de navegación, situado en el lado izquierdo de la pantalla, le permite elegir entre los diferentes idiomas del documento. Por ejemplo, si empieza a realizar comentarios en inglés y desea también formularlos en español o francés, seleccione la versión del idioma que proceda en el panel de navegación.
- El panel de revisión, situado en el centro de la pantalla, muestra todos los cambios propuestos en formato de control de cambios; el texto eliminado aparecerá tachado y el texto añadido se verá subrayado. Para obtener una vista rápida de los comentarios que ha realizado en cada párrafo, seleccione la letra "P" que aparece en un círculo verde al principio del párrafo.
- En el panel de comentarios, situado en el lado derecho de la pantalla, podrá realizar comentarios y cambios propuestos para cada párrafo.

**Figura 17:** Ubicación del panel de navegación, el panel de revisión, el panel de comentarios y la barra de herramientas para realizar acciones en el documento Se muestra también aquí el párrafo seleccionado y el tiempo restante para la fecha de vencimiento

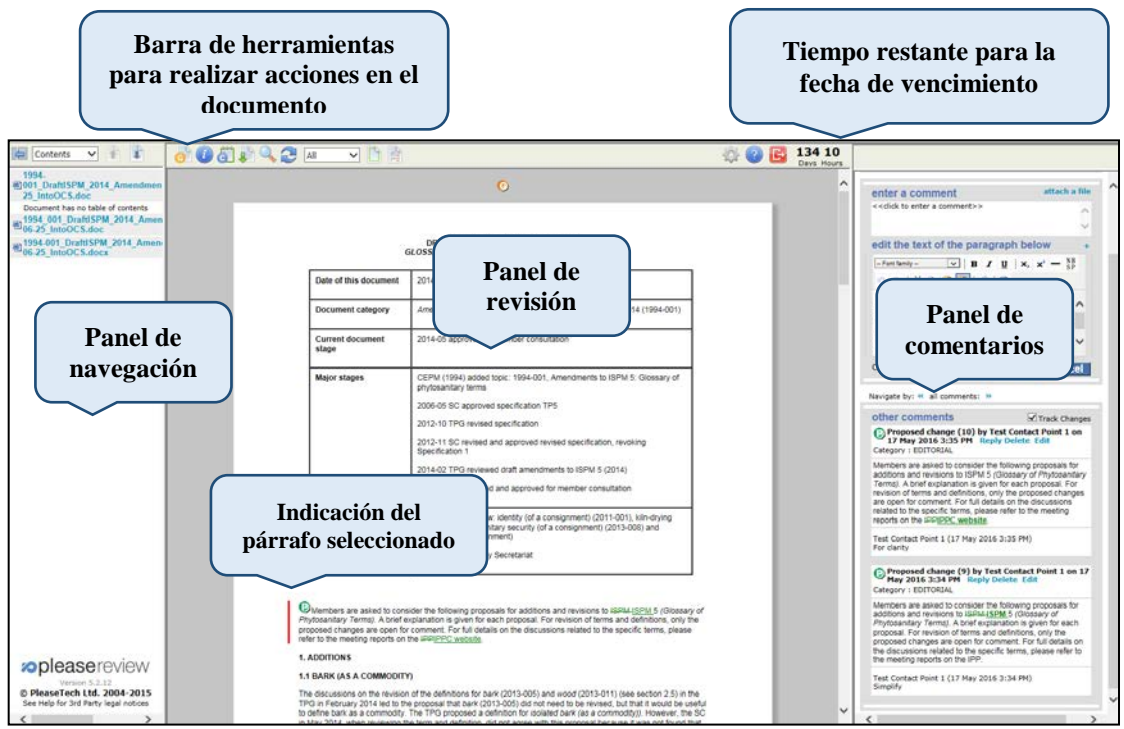

# Barra de herramientas para realizar acciones en el documento

La barra de herramientas para realizar acciones en el documento se muestra y describe en el Cuadro 5.

| Icono      | Descripción                                                                                                    |
|------------|----------------------------------------------------------------------------------------------------|
| 0          | Abre la ventana de comentarios para permitir al revisor realizar un comentario general o ver los comentarios generales de otros usuarios.                                                                                                    |
| i          | Abre el panel de control de la revisión en una ventana nueva. Esta es una versión de solo lectura del panel de control de la revisión, que muestra la información asociada a la revisión. En esta vista no se puede realizar ninguna acción.                                                                    |
| 6          | Abre el informe de conciliación en una ventana nueva.                                                                                                    |
|            | Abre una copia del documento original. Esto equivale a descargar una copia<br>del documento desde el sitio web de la CIPF; aparecerá el cuadro de diálogo<br>web estándar. De forma predeterminada, el documento se proporciona en<br>formato de solo lectura.                                                  |
|            | Abre la opción "buscar" en una ventana nueva. Esto permite al revisor buscar<br>palabras o frases específicas. Todos los resultados se muestran con su<br>identificador (ID) de párrafo. Al hacer clic en el ID de párrafo, el revisor<br>accede al resultado en cuestión en la ventana de la revisión abierta. |
|            | Actualiza el documento. Esto volverá a cargar el documento y todos los comentarios desde el servidor.                                                                                                    |
| All        | El menú desplegable le permite mostrar una selección de comentarios. Las opciones son "Todos", "Abiertos" o "Personalizar".                                                                                                    |
|            | Abre el cuadro de diálogo de la configuración de usuario donde los usuarios pueden establecer sus preferencias de revisión.                                                                                                    |
| ?          | Abre el sitio de ayuda en línea en una ventana nueva, donde figura un manual de usuario completo.                                                                                                    |
| E          | Hace que se abandone la revisión.                                                                                                    |
| Days Hours | Muestra el tiempo restante para el final de la revisión.                                                                                                    |

**Cuadro 5:** Iconos de la barra de herramientas para realizar acciones en el documento y descripción breve de la acción que se realiza al seleccionar cada icono

# 12. Cómo añadir comentarios y propuestas de cambios

Resulta importante señalar que SI NO HAY DISPONIBLE NINGUNA REVISIÓN INTERNA, todos los comentarios añadidos por el autor (punto de contacto de la CIPF) o compartidos con este y aceptados posteriormente por él se envían de forma automática a la Secretaría de la CIPF cuando finaliza el período de revisión. El autor no necesita publicar, es decir, enviar manualmente los comentarios a la Secretaría.

Si hay disponible una revisión interna, el autor debe seleccionar manualmente el icono "Publicar" situado en la parte superior de la pantalla, en la barra de herramientas para realizar acciones en el documento. De lo contrario, los comentarios NO SE PUBLICARÁN, es decir, no se enviarán a la Secretaría de la CIPF.

## **Comentarios generales**

Para realizar un comentario general (de amplio alcance y no basado en un párrafo específico), vaya a la barra de herramientas para realizar acciones en el documento y seleccione el icono

"comentarios generales" (Figura 18). En el panel de comentarios, en el apartado "escriba un comentario", formule el comentario o la justificación del cambio propuesto. A continuación, seleccione la categoría del comentario en el menú desplegable: "EDITORIAL" (Editorial), "SUBSTANTIVE" (Sustancial), "TECHNICAL" (Técnico) o "TRANSLATION" (Traducción). Seleccione "Aplicar" para guardar los cambios (Figura 19). Ahora podrá ver su comentario general en la parte superior del panel de revisión. Para obtener una vista rápida de su comentario general, seleccione la letra "G" que aparece en un círculo naranja en la parte superior del panel de revisión.

Figura 18: Ubicación del icono "comentarios generales" en la barra de herramientas para realizar acciones en el documento

| E Contents 🗸 👔 🧿 🖉                                                                                                    | 🖟 🔍 🍠 📶 🗸                       | ) 🖹 🖹 🎄 🥸                                                                                                    | 0 🖸            | 134 10<br>Days Hours |                                                                                                    |
|----------------------------------------------------------------------------------------------------|---------------------------------|----------------------------------------------------------------------------------------------------|----------------|----------------------|----------------------------------------------------------------------------------------------------|
| 1994.<br>2) Otl DraftISPM_2014_Amen<br>25_IntoOCS.doc<br>Document has no table of conte-<br>1994_001_DraftISPM_2014_<br>2) 66 25_IntoOCS.doc | _                               | ©                                                                                                    |                | ^                    | comments on 1994-<br>001_DraftISPM_2014_Amendments To<br>06-25_IntoOCS.doc<br>Comments Bookmarks Paragraph Id 2<br>refresh |
| 到1994-001_DraftISPM_2014_/<br>06-25_IntoOCS.docx                                                                                             | G                               | DRAFT AMENDMENTS TO ISPM 5 (2014):<br>LOSSARY OF PHYTOSANITARY TERMS (1994-001)                                                                                             |                | - 1                  | enter a comment alla                                                                                                    |
|                                                                                                    | Date of this document           | 2014-05-12                                                                                                    |                |                      | < <dick a="" comment="" enter="" to="">&gt;</dick>                                                                         |
|                                                                                                    | Document category               | Amendments to ISPM 5 (Glossary of phytosanilary terms) 2014 (199                                                                                                    | 94-001)        |                      | edit the text of the paragraph below                                                                                       |
|                                                                                                    | Current document stage          | 2014-05 approved for member consultation                                                                                                    |                |                      | Fontfamily                                                                                                    |
|                                                                                                    | Major stages                    | CEPM (1994) added topic: 1994-001, Amendments to ISPM 5: Gloss<br>phytosanitary terms                                                                                       | sary of        |                      | DRAFT AMENDMENTS TO ISPM 5 (2014<br>GLOSSARY OF PHYTOSANITARY TERMS (*<br>001)                                             |
|                                                                                                    |                                 | 2006-05 SC approved specification TP5<br>2012-10 TPG revised specification                                                                                                  |                |                      |                                                                                                    |
|                                                                                                    |                                 | 2012-11 SC revised and approved revised specification, revoking<br>Specification 1                                                                                          |                |                      | Category: Elank> Y Apply Ca                                                                                                |
|                                                                                                    |                                 | 2014-02 TPG reviewed draft amendments to ISPM 5 (2014)                                                                                                    |                |                      | Navigate by: « all comments: »                                                                                             |
|                                                                                                    |                                 | 2014-05 SC reviewed and approved for member consultation                                                                                                    |                |                      | other comments Track Changes                                                                                               |
|                                                                                                    | Notes                           | 2014-05 SC withdrew: identity (of a consignment) (2011-001), klin-dr<br>(2013-006) phytosanitary security (of a consignment) (2013-008) and<br>integrity (of a consignment) | rying<br>d     |                      |                                                                                                    |
|                                                                                                    |                                 | 2014-05-19 edited by Secretariat                                                                                                    |                |                      |                                                                                                    |
| Version 5.2.12     PleaseTech Ltd. 2004- 2015                                                                                                | Members are asked to cons       | der the following proposals for additions and revisions to $\ensuremath{ISPM}$                                                                                              | 5 (Glossary of | v                    |                                                                                                    |
| Cae Main for 1nd Darty land noticer                                                                                                    | Phytosanitary Terms). A brief e | planation is given for each proposal. For revision of terms and definition                                                                                                  | ons, only the  | >                    |                                                                                                    |

Figura 19: Dónde escribir un comentario general, seleccionar una categoría de comentario ("EDITORIAL" [Editorial], "SUBSTANTIVE" [Sustancial], "TECHNICAL" [Técnico] o "TRANSLATION" [Traducción]) y aplicar el comentario general en el sistema

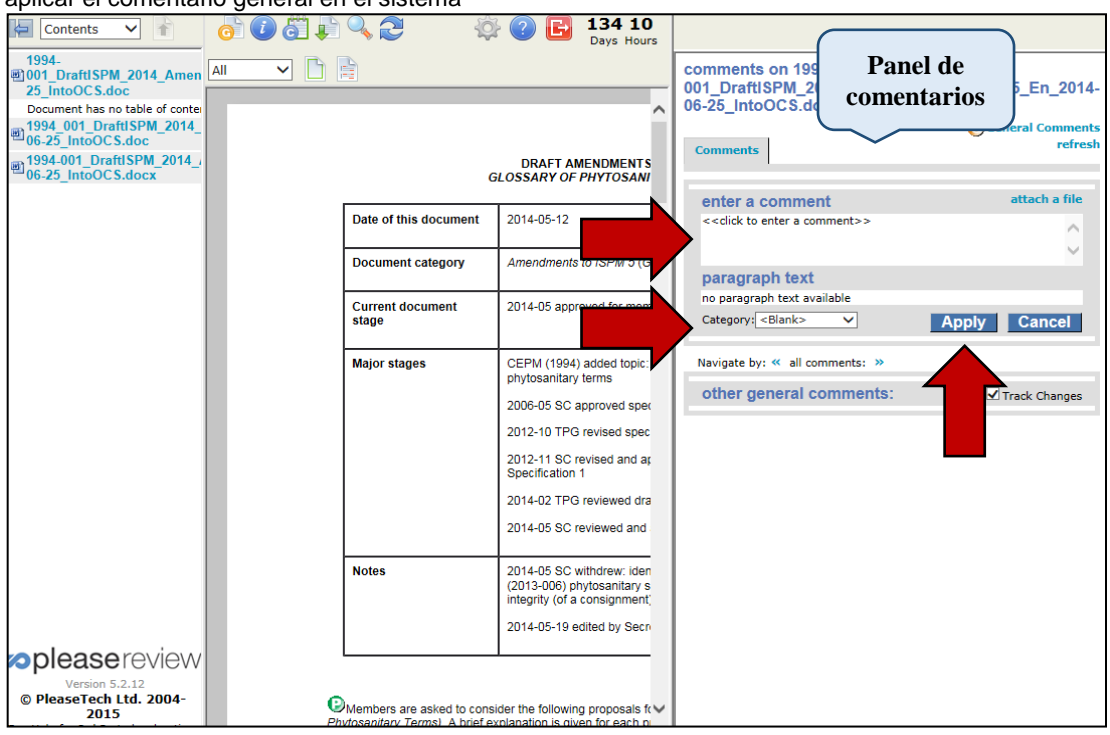

#### **Comentarios específicos**

Para escribir un comentario, vaya al panel de revisión situado en el centro de la pantalla, localice el párrafo sobre el que dese realizar el comentario y selecciónelo. El texto del párrafo se mostrará en el panel de comentarios situado en el lado derecho de la pantalla (Figura 20).

**Figura 20:** Dónde seleccionar un párrafo en el panel de revisión (texto seleccionado indicado mediante una barra vertical situada a la izquierda del párrafo en el panel de revisión) y vista del texto en el panel de comentarios

| Control of the set of the set of                                                                      | Panel de<br>revisión                                                                                                    | to talkie ( <u>SPM, 6</u> (Glossary of<br>tarms and definitions, only the<br>to the specific terms, please                                                                                                    | Comments                                                                                                    | on 1994-<br>IPM_2014<br>8.doc<br>Bookmarko                                                                             | de<br>paragraph Id 23<br>refresh                                      |
|----------------------------------------------------------------------------------------------------|----------------------------------------------------------------------------------------------------|----------------------------------------------------------------------------------------------------|----------------------------------------------------------------------------------------------------|----------------------------------------------------------------------------------------------------|-----------------------------------------------------------------------|
| 1.1 BARK (AS A COMMODITY     The discussion on the revision     The in revision     The in revision     The in revision     The in revision     The in revision     The in revision     The in revision     The in revision     The in revision     The intervision     The intervision                                                                            | of the oddnitions for bark (2013-006) and wood<br>proposal that bark (2013-005) do not need to<br>the TPG processed a definition for acateto dawn<br>bern and definition (d) not agree with this gir<br>bern and befinition (d) not agree with the definition (<br>Clossary in the biological service, specifying from<br>a freedow, in patientic, with regardlow to RPM 11<br>al freedo in relation to abouting, definition in<br>al freedow in metalone to abouting, definition and<br>a freedow in metalone to about any other and<br>a freedow in metalone to about the definition (of<br>clossary in relation to about the definition of<br>a free account with metalone and the metalone and<br>about a consideration at material of addition of the<br>about a consideration at material of addition of the<br>account of the appropriate for all class. Common<br>e it may not be appropriate for all class.                                                                                                    | r (2013-011) (see section 2.5) in the<br>be revealed, but that it would be useful<br>(sae a commotify). However, the BCI<br>cover and the section of the section of the<br>cover and the section 2.6) (section 2.6) (section | enter a ci<br>codicto e<br>edit the t<br>restance<br>of coll<br>para 2015<br>sa a come<br>Honewer, fl<br>web high para | $\begin{array}{c c} \hline \\ \hline \\ \hline \\ \hline \\ \hline \\ \hline \\ \hline \\ \hline \\ \hline \\ \hline $ | attack a file<br>(1)<br>(1)<br>(1)<br>(1)<br>(1)<br>(1)<br>(1)<br>(1) |
| Proposed addition<br>bark (as a commodify)<br>2. REVISIONS<br>2.1 additional declaration (20<br>The sum additional declaration<br>the sum additional incombinery of the<br>provides that soil may be the su-<br>portial and the schwarthere of the<br>provides that soil may be the su-<br>portial and the SC Nevember 20<br>addition. The SC requested the<br>The schwarthere of the schwarthere of<br>the schwarthere of the schwarthere of<br>the schwarthere of the schwarthere of<br>the schwarthere of the schwarthere of the<br>schwarthere of the schwarthere of the schwarthere of<br>the schwarthere of the schwarthere of the<br>schwarthere of the schwarthere of the<br>schwarthere of the schwarthere of the schwarthere of the<br>schwarthere of the schwarthere of the schwarthere of the<br>schwarthere of the schwarthere of the schwarthere of the<br>schwarthere of the schwarthere of the schwarthere of the<br>schwarthere of the schwarthere of the schwarthere of the<br>schwarthere of the schwarthere of the schwarthere of the<br>schwarthere of the schwarthere of the schwarthere of the<br>schwarthere of the schwarthere of the schwarthere of the<br>schwarthere of the schwarthere of the schwarthere of the<br>schwarthere of the schwarthere of the schwarthere of the schwarthere of the<br>schwarthere of the schwarthere of the schwarthere of the<br>schwarthere of the schwarthere of the schwarthere of the<br>schwarthere of the schwarthere of the schwarthere of the<br>schwarthere of the schwarthere of the schwarthere of the<br>schwarthere of the schwarthere of the schwarthere of the schwarthere of the<br>schwarthere of the schwarthere of the schwarthere of the schwarthere of the<br>schwarthere of the schwarthere of the | Bark separated from wood<br>6.005)<br>and added bits (Jet of fascica for IBPC standards to the second state of the second state of the second state | veb by the 90 in November 2010, as<br>1 filtybased by configured within<br>designed by the TPS in February<br>content of the added to the<br>es. A definition was proceed by the<br>sandory confit may be considered<br>tons. Freedom from soil is a common<br>or the packaging in which the<br>prograded access.                                                                                                    | Navigate by:<br>other cor                                                                                              | <ul> <li>« all comments: »</li> <li>nments</li> </ul>                                                                  | 57 Track Changes                                                      |

En el panel de comentarios, en el apartado "escriba un comentario", formule el comentario o la justificación del cambio propuesto. En "editar el texto del párrafo siguiente", modifique el texto de acuerdo con su propuesta de cambio. A continuación, seleccione la categoría del comentario en el menú desplegable: "EDITORIAL" (Editorial), "SUBSTANTIVE" (Sustancial), "TECHNICAL" (Técnico) o "TRANSLATION" (Traducción). Seleccione "Aplicar" para guardar los cambios (Figura 21). Ahora verá sus comentarios en formato de control de cambios en el panel de revisión y el panel de comentarios (Figura 22).

Existen cuatro categorías de comentarios disponibles:

- **"Editorial" (Editorial):** Este tipo de comentario aclara o simplifica el texto sin cambiar el significado. Incluye correcciones ortográficas o gramaticales, sugerencias de palabras diferentes pero equivalentes y la simplificación de la estructura de la frase.
- **"Substantive" (Sustancial):** Este tipo de comentario tiene en cuenta cambios conceptuales y la adición de nuevos aspectos o ideas. Incluye adiciones o ampliaciones así como cambios, reorganización del texto o eliminaciones que dan lugar a la alteración del contenido de una frase, párrafo o sección del proyecto de documento.
- **"Technical"** (Técnico) Este tipo de comentario tiene en cuenta correcciones científicas y ajustes técnicos. Su objetivo es aclarar y mejorar en mayor medida la norma y, en ocasiones, ajustarla a otras normas desde el punto de vista técnico.
- **"Translation" (Traducción):** Este tipo de comentario corrige puntos cuya traducción a otra versión lingüística del texto se considera inexacta.

Figura 21: Panel de comentarios, con la indicación de dónde escribir un comentario, proponer un cambio en el texto, seleccionar una categoría de comentario (EDITORIAL" [Editorial], "SUBSTANTIVE" [Sustancial], "TECHNICAL" [Técnico] o "TRANSLATION" [Traducción]) y aplicar el cambio en el sistema

| Comments                                                                     | Bookmarks                                                                                                    | Paragraph )<br>re                                                                               |
|------------------------------------------------------------------------------|----------------------------------------------------------------------------------------------------|-------------------------------------------------------------------------------------------------|
| enter a c                                                                    | omment                                                                                                    | attach a fi                                                                                     |
| < <click e<="" td="" to=""><td>nter a comment&gt;&gt;</td><td>,</td></click> | nter a comment>>                                                                                                    | ,                                                                                               |
|                                                                              |                                                                                                    |                                                                                                 |
| edit the                                                                     | ext of the paragraph below                                                                                                    |                                                                                                 |
| Font family                                                                  | • • • B I <u>U</u>   × <sub>2</sub> × <sup>2</sup> -                                                                                                 | N B<br>S P                                                                                      |
| 9 CH                                                                         | Χ 🗈 😤 🛅 📿 Ι Ω                                                                                                    |                                                                                                 |
| The discu:<br>(2013-011<br>bark (2013                                        | sions on the revision of the definitions for <i>b</i><br>(see section 2.5) in the TPG in February 2<br>-005) did not need to be revised, but that it | ark (2013-005) and wood<br>014 led to the proposal that<br>would be useful to define bark       |
| as a comm<br>However,<br>with this p                                         | Indity. The TPG proposed a definition for ison<br>the SC in May 2014, when reviewing the ter<br>oposal because it was not found that isolation       | olated bark (as a commodity)).<br>m and definition, did not agree<br>ed provided any additional |

Figura 22: Panel de revisión en el que se indica el cambio propuesto en control de cambios

| 👩 🚺 🚰 💐 🔍 🤁 📶 🛛 💙 🗌                                                                                                    |                                                                                                    | S 🖓 🚱 🛽                                                                                                    | 134 10 |                                                                                                    |                                                                                                    | 、<br>、                                                                                                    |
|----------------------------------------------------------------------------------------------------|----------------------------------------------------------------------------------------------------|----------------------------------------------------------------------------------------------------|--------|----------------------------------------------------------------------------------------------------|----------------------------------------------------------------------------------------------------|----------------------------------------------------------------------------------------------------|
| Chambers are asked to con<br>Phytocastary Ternsi A coef e<br>proposed changes are open for<br>refer to the meeting reports on<br>1. ADDITIONS                                                                                                    | Panel de<br>revisión                                                                                                    | ions to HERALISENA 5 (Glossary of<br>of terms and definitions, only the<br>ed to the specific terms, please                                                                                                    | -      | Comments on 199<br>001_DraftiSPM_20<br>25_intoOCS.doc<br>Comments Books                                                                                                    | nnel de<br>entarios                                                                                                    | 4-06-<br>Paragraph Id 23<br>refresh                                                                                                    |
| 1.1 BARK (AS A COMMODITY                                                                                                    | )<br>sion of the definitions for bark (2013-005) and i<br>registing led to the proposal that bark (2013-00<br>as a commodily. The TPO proposed a definition,<br>and an everyway the term and definition, did not<br>noted any additional calification to the term. The<br>additional calification is the commodiated<br>and the commodily is the considered as there nee<br>additional in the biological entries, see driving the<br>in problem, in the biological entries, did biological<br>in problem, and the commodiated and the term<br>in problem, insidionical, with international movies<br>in extension additional additional the term<br>set of radio additional movies in<br>the the commodity is additional. The additional<br>the the commodity is additional to addite the the commodity invader. | exect (2013-011) (see sector 2.5) in ag<br>(20) dd hof need to be revised, but that<br>on for solated bank (as a commodby)).<br>Tagewei with the propriate because it<br>is 50 apresent that propriate bank (as<br>within the propriate bank) and the<br>tagewei that and the solation of the<br>150245 (sector) of bank (as weight)<br>within the revision of bank)<br>15045 (sector) of bank (as weight)<br>15045 (sector) of bank (sector)<br>15045 (sector) of bank (sector)<br>15045 (sector) of bank (sector)<br>15045 (sector) of bank (sector)<br>15045 (sector)<br>15045 (sector) of bank (sector)<br>15045 (sector)<br>15045 (sector) |        | enter a comment<br>«cdick to enter a comment»<br>edit the fact of the paragraph<br>fer time/<br>() () () () () () () () () () ()<br>edit the fact of the paragraph<br>() () () () () () () () () () () () () (                                                                                                    | below<br>x, x' = 37<br>efinitions for back (2013-005)<br>hereinary 2014 leto to the<br>set, but that it would be useful<br>inselect to the first back of the<br>inselect to the first back of the<br>inselect to the<br>inselect to the<br>inselect to the<br>inselect to the<br>inselect t | attach a file                                                                                                    |
| Proposed addition                                                                                                    |                                                                                                    |                                                                                                    |        | Nevigete by: « all comments: »<br>other comments                                                                                                    |                                                                                                    | Track Channes                                                                                                    |
| bark (as a commodity)                                                                                                    | Bark separated from wood                                                                                                    |                                                                                                    |        | Proposed change (13) by Test Con<br>Delete Edit<br>Category : EDITORIAL                                                                                                    | ontact Point 1 on 18 May 3                                                                                                    | 2016 2:55 PM Reply                                                                                                    |
| 2. REVISIONS<br>2.1 additional declaration (20)<br>The term additional declaration (20)<br>the an inconsidency beh<br>provide that So (Anovember 20)<br>definition. The SC incepatibility of<br>definition. The SC incepatibility of<br>the events of 20 a definition of the source of the source<br>the events of 20 a definition. | 10.006)<br>was added to the List of fopics for IPPC dejudit<br>sent the definition in ISPM 5 and ISPM 12.201<br>gives of additional declarations. The sisce was<br>a definition be modified to cover regulated at<br>a definition be modified to cover regulated at<br>each time be modified to cover regulated at<br>each time be modified to cover regulated at                                                                                                    | ards by the SC in November 2010, as<br>11 (Phytosanitary certificates), which<br>decused by the 1743 in Fetruary<br>fices should be added to the<br>like. A definition was proceeded by the<br>datastrory points may be considered                                                                                                    |        | The discussions on the terretion of the add<br>there specific 2, 3 might the 2014 EPO and<br>(2014-005) dis not metal to be revealed, but<br>commody. The THG proposed a significant<br>commody. The THG proposed a significant<br>bio in May 2014, where revealing the terre<br>because it was not found that isolated pro-<br>Sc apreced instead to define bark (a a co-<br>constident) and microscope to the definition (<br>Test Coretage Priorit 1 (18 May 2016 2:55 P<br>To clarify the comment. | finitions for bark (2013-005) (<br>ebruary 2004-trmeeting led to<br>it that it would be useful to do<br>on for isolated bark (ea a com<br>and definition, did not agene<br>volded any additional clarifica<br>ommodity). The following eavy<br>(cf. also wood, section 2.5).<br>PM)                                                                                                    | and wood (2013-011)<br>the proposal that bark<br>time bark as a<br>smoothy). However, the<br>ewith this proposal<br>tion to the term. The<br>lanatory points may be |
| - ISPM 12:2011 provides that so<br>requirement for additional decla                                                                                                    | all may also be the subject of additional declara<br>rations.                                                                                                    | ations. Freedom from soil is a common                                                                                                    |        |                                                                                                    |                                                                                                    |                                                                                                    |
| commodity is held. In order to co                                                                                                    | over such cases, the definition was broadened                                                                                                    | to regulated articles.                                                                                                    | ~      |                                                                                                    |                                                                                                    |                                                                                                    |

## 13. Cambiar y eliminar comentarios

En primer lugar, inicie sesión en el sistema, a continuación seleccione la pestaña "Revisión" y luego haga clic en "mis revisiones". Seleccione la pestaña "Revisiones en las que participo" (Figura 16). Se le mostrará un cuadro con todos los documentos que tiene disponibles para su revisión. Localice el documento que desea comentar y luego seleccione "Acceder", la opción situada más a la derecha (Figura 16). A continuación, se le dirigirá a la zona de comentarios de ese documento.

Para cambiar un comentario, vaya al panel de revisión, localice el párrafo que contiene el comentario que desea cambiar y selecciónelo. Todos los comentarios de ese párrafo se abrirán en el panel de comentarios. Ubique el comentario que desea cambiar y seleccione el enlace "Editar" del comentario en cuestión (Figura 23). El comentario se abrirá para que lo modifique. Puede modificar el comentario, los cambios propuestos y la categoría de comentario. Seleccione "Aceptar" para guardar los cambios. Seleccione "Cancelar" para no realizar ningún cambio (Figura 24).

Figura 23: Cómo seleccionar un párrafo en el panel de revisión para ver los comentarios de dicho párrafo; cómo seleccionar la opción "Editar" de un comentario en el panel de comentarios

| All     All     A | Panel de<br>revisión                                                                                                    | to HERALISEM 5 (Glocsary of<br>tems and definitions, only the<br>time specific terms, please                                                                                                    | Davs Hours                                                                                         | ments on 199<br>DraftiSPM_20<br>ntoOC\$.doc<br>ments Bookn                                                                                                    | Panel de<br>comentarios                                                                                                    | 4-06-<br>Paragraph Id 23<br>refresh                                                                                                    |
|----------------------------------------------------------------------------------------------------|----------------------------------------------------------------------------------------------------|----------------------------------------------------------------------------------------------------|----------------------------------------------------------------------------------------------------|----------------------------------------------------------------------------------------------------|----------------------------------------------------------------------------------------------------|----------------------------------------------------------------------------------------------------|
| 1.1 BARK (AS A COMMODITY)     © The discussion on the revise     (1) The discussion on the revise     (1) The discussion on the revise     (1) The discussion on the revise     (1) The discussion of the revise     (1) The discussion of the revise     (1) The discussion of the revise     (1) The discussion of the revise     (1) The discussion of the revise     (1) The discussion of the revise     (1) The discussion of the revise     (1) The discussion of the revise     (1) The revise     (1) The discussion of the revise     (1) The discussion of the revise     (1) The discussion of the revise     (1) The discussion of the revise     (1) The discussion of the revise     (1) The discussion of the revise     (1) The discussion of the discussion of the revise     (1) The discussion of the revise     (1) The discuss | on of the definitions for bark (2011-005) and wood (2<br>definit), let 0 the proposal that bark (2013-005) and<br>as a commonity. The TPG proposed a definition for use<br>as a commonity. The TPG proposed a definition for use<br>and analyzed on the second second second second second<br>analyzed on the second second second second second<br>globalary in its biological sense, specifying how the let<br>a needed, in particular, with respects to 157M 15 2000<br>def risks accounted with international movement of the<br>other second second second second second second second<br>allow the international movement of the second second<br>second second second second second second second<br>allow the international movement of the second second<br>second second second second second second second second<br>second second second second second second second second<br>second second second second second second second second<br>is may not be appropriate for all bark commodities). | 013-011) (see excitor 2.5) in ag<br>on hered to be revised, but that<br>include Dark (a a commodity))<br>with the proposal accurate the commodity)<br>with the proposal accurate to software barry<br>(and the commodities) and the commodities of<br>(Regulation of incod)<br>(Regulation of incod)<br>(Regulation of incod)<br>(Regulation of incod)<br>(Regulation of incod)<br>(Regulation of incod)<br>(Regulation of incod)<br>(Regulation of incod)<br>(Regulation of incod)<br>(Regulation of incod)<br>(Regulation of incod)<br>(Regulation) (Regulation)<br>(Regulation) (Regulation)<br>(Regulation)<br>(Regulation) (Regulation)<br>(Regulation)<br>(Re | en<br>ed<br>I<br>I<br>I<br>I<br>I<br>I<br>I<br>I<br>I<br>I<br>I<br>I<br>I<br>I<br>I<br>I<br>I<br>I | ter a comment<br>dick to enter a comment<br>it the text of the p<br>enteriny view of the<br>provided of the p<br>entering view of the re<br>p19-b011 (see section 2<br>view view of the re<br>p19-b011 (see section 2<br>view view of the section 2<br>m the proposal because<br>m the proposal because<br>m the section 1 m terms of the section<br>of the section 2<br>m the section 2<br>m the section 2                                                                                                    | $\begin{array}{c} \\ \textbf{aragraph below} \\ \textbf{B} \neq \textbf{U} \mid \textbf{x}, \textbf{x}' = \frac{3}{3} \\ \hline \textbf{U} \mid \boldsymbol{\Omega} \\ \textbf{x}, \textbf{x}' = \frac{3}{3} \\ \hline \textbf{U} \mid \boldsymbol{\Omega} \\ \textbf{x}, \textbf{x}' = \frac{3}{3} \\ \hline \textbf{U} \mid \boldsymbol{\Omega} \\ \textbf{x}, \textbf{x}' = \frac{3}{3} \\ \hline \textbf{U} \mid \boldsymbol{\Omega} \\ \textbf{x}, \textbf{x}' = \frac{3}{3} \\ \hline \textbf{U} \mid \textbf{x}, \textbf{x}' = \frac{3}{3} \\ \hline \textbf{U} \mid \textbf{x}, \textbf{x}' = \frac{3}{3} \\ \hline \textbf{U} \mid \textbf{x}, \textbf{x}' \in \mathbf{U} \mid \mathbf{U} \mid \mathbf{x}, \mathbf{x}' \in \mathbf{U} \mid \mathbf{U} \\ \textbf{x}, \textbf{x}' \in \mathbf{U} \mid \mathbf{U} \mid \mathbf{x}, \mathbf{x}' \in \mathbf{U} \mid \mathbf{U} \mid \mathbf{U} \\ \textbf{x}, \textbf{x}' \in \mathbf{U} \mid \mathbf{U} \mid \mathbf{U} \mid \mathbf{U} \mid \mathbf{U} \mid \mathbf{U} \mid \mathbf{U} \\ \textbf{x} \mid \mathbf{U} \mid \mathbf{U} \mid \mathbf$ | attach a file<br>) and wood<br>propositions<br>ful to define bark<br>a commodity. The<br>Apply Gancel                                                                                                    |
| Proposed addition<br>berk (as a commodity)<br>2. REVISIONS<br>2.1 additional declaration (201<br>The term additional declaration (201<br>The term additional declaration<br>there was an inconsidency bela<br>2013 and the 50 November 201<br>2015 February 2014 and revew<br>withen revewing the definition.<br>- IBPM 12:2011 provides that so<br>requirement for additional declara-                                                                                                    | Bark separated from wood<br>0.006)<br>ws added to the List of floors for IPPC standards by<br>earthe definition in ISPM 5 and ISPM 12.2011 (Physics<br>perit of additional declarations, The issue and docu-<br>ted by the SD in May 2014. The following explanation<br>and by the SD in May 2014. The following explanation<br>attributes the subject of additional declarations. If<br>attributes the subject of additional declarations of<br>attributes the subject of additional declarations. If<br>attributes the subject of additional declarations of the<br>subject of additional declarations. Such as growing media or the                                                                                                    | the SC in November 2010, as<br>baandary certificated, which<br>ded by the TIG's in February<br>outdo the added bit bits yme<br>ry pents may be considered<br>Preedom from soll is a common<br>packaging in which the                                                                                                    | Nanvi<br>Ott<br>Cet<br>The<br>Sec<br>Sec<br>Sec<br>Sec<br>Sec<br>Sec<br>Sec<br>Sec<br>Sec<br>Se    | parte by: « all comments<br>her comments<br>Proposed change (1)<br>Desire 10 <sup>10</sup><br>rager: 1 - 12 <sup>10</sup><br>rager: 1 - 12 | b) by Test Contact Point 1 on 18 May<br>use of the definitions for bark (2013-005<br>05.1 TPG and Fabruary 2014-attesting left<br>05.4 TPG and Fabruary 2014-attesting left<br>05.4 TPG and Fabruary 2014-attesting left<br>05.4 TPG and the set of the set of the set<br>of a definition (1.4 attesting and the set<br>is a localized provide and set of a<br>set of the set of the set of the set of the set<br>of the set of the set of the set of the set<br>of the set of the set of the set of the set<br>of the set of the set of the set of the set of the<br>set of the set of the set of the set of the set of the<br>set of the set of the set of the set of the set of the<br>set of the set of the set of the set of the set of the<br>set of the set of the set of the set of the set of the<br>set of the set of the set of the set of the set of the<br>set of the set of the set of the set of the set of the<br>set of the set of the set of the set of the set of the<br>set of the set of the set of the set of the set of the<br>set of the set of the set of the set of the set of the<br>set of the set of the set of the set of the<br>set of the set of the set of the set of the<br>set of the set of the set of the set of the<br>set of the set of the set of the set of the<br>set of the set of the set of the set of the<br>set of the set of the set of the set of the<br>set of the set of the set of the set of the<br>set of the set of the set of the set of the<br>set of the set of the set of the set of the<br>set of the set of the set of the set of the set of the<br>set of the set of the set of the set of the<br>set of the set of the set of the set of the<br>set of the set of the set of the set of the set of the<br>set of the set of the set of the set of the<br>set of the set of the set of the set of the set of the<br>set of the set of the set of the set of the set of the<br>set of the set of the set of the set of the set of the set of the set of the set of the set of the set of the set of the set of the set of the set of the set of the set of the set of the set of the set of the set of the set of the set of the set of the set of the set of the set of the                                                                                                     | Track Ohanges<br>2016 2-55 PH Reply<br>(and wood (2013-011))<br>to the processil that dark<br>wood(2013-011)<br>to the processil that dark<br>wood(2013-011)<br>execution to the term. The<br>clanatory points may be |

Figura 24: Cuadro de edición del panel de comentarios, con la indicación de dónde se debe editar un comentario, editar una propuesta de cambio en el texto, cambiar la categoría de un comentario (EDITORIAL" [Editorial], "SUBSTANTIVE" [Sustancial], "TECHNICAL" [Técnico] o "TRANSLATION" [Traducción]) y aplicar el cambio en el sistema

| comments on 1994-<br>001_DraftISPM_2014_<br>25_IntoOCS.doc                                                                                                    | Amendments ToI SPM5_En_2014-06-                                                                                                    | agraph Id 23<br>refresh                 |
|----------------------------------------------------------------------------------------------------|----------------------------------------------------------------------------------------------------|-----------------------------------------|
| edit the text of the o                                                                                                    | comment: att                                                                                                    | ach a file                              |
| To clarify the comment.                                                                                                    |                                                                                                    | $\hat{}$                                |
| edit the text of the p                                                                                                    | paragraph below:                                                                                                    | +                                       |
| Font family V                                                                                                    | $ \begin{array}{c c} \mathbf{B} & \mathbf{I} & \underline{\mathbf{U}} & \mathbf{x}_{a} & \mathbf{x}^{a} & - & \overset{\text{NB}}{\text{SP}} \\ \hline \mathbf{I} & \mathbf{Q} & \mathbf{Q} \end{array} $                                                                                                    |                                         |
| (2013-011) (see section<br>proposal that bark (2013<br>useful to define bark as<br>bark (as a commodity)).<br>and definition, did not ag<br>isolated provided any ac | revision of the definitions for <i>bark</i> (2013-005) and <i>Wood</i><br>2.5) at the 2014 TPG February meeting led to the<br>3-005) did not need to be revised, but that it would be<br>a commodity. The TPG proposed a definition for <i>isolated</i><br>However, the SC in May 2014, when reviewing the term<br>gree with this proposal because it was not found that<br>diditional clarification to the term. The C acreed instead | * • • • • • • • • • • • • • • • • • • • |
| Category: EDITORIAL                                                                                                    |                                                                                                    | ancel                                   |

Para eliminar un comentario, vaya al panel de revisión situado en el centro de la pantalla, localice el párrafo que contiene el comentario que desea eliminar y selecciónelo. Todos los comentarios relativos a ese párrafo se abrirán en el panel de comentarios situado en el lado derecho de la pantalla. Ubique el comentario que desea eliminar y seleccione el enlace "Eliminar" del comentario en cuestión (Figura 25). El sistema le pedirá que confirme que desea eliminar el comentario.

Figura 25: Cómo seleccionar un párrafo en el panel de revisión para ver los comentarios de dicho párrafo; cómo seleccionar la opción "Eliminar" de un comentario en el panel de comentarios

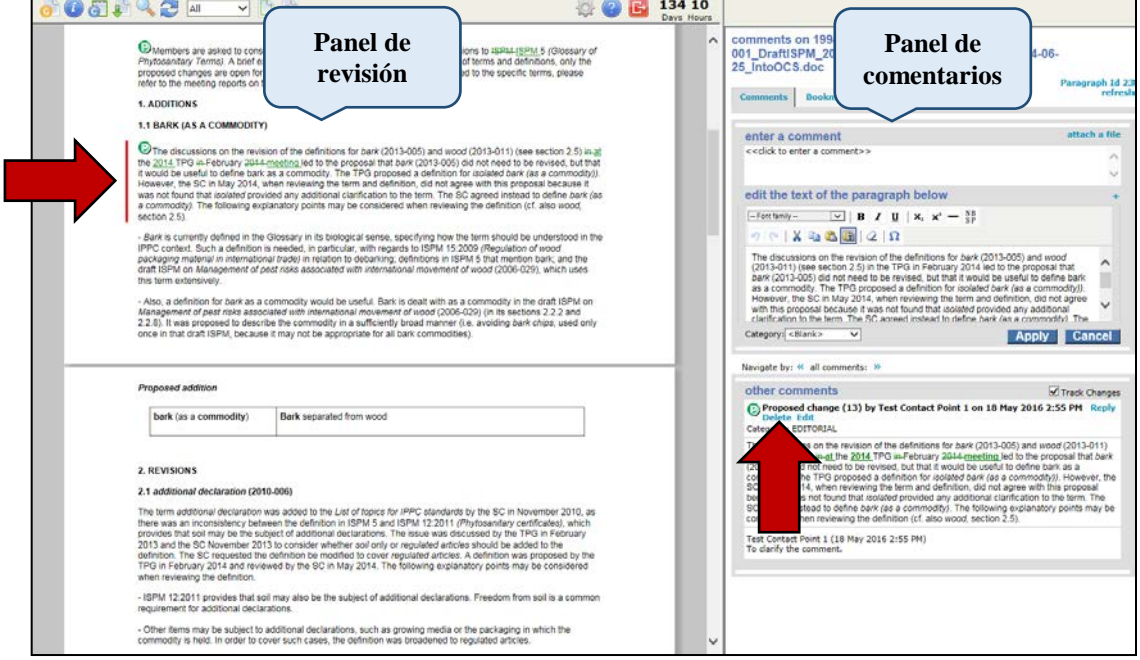

# 14. Abandonar la revisión

Cuando haya terminado de realizar comentarios en una revisión, seleccione el icono "abandonar la revisión" (véase el Cuadro 5). Aparecerá la ventana "finalizar la revisión", donde puede actualizar su estado de participante (Figura 26) y registrarlo en el panel de control. Seleccione su estado (véase el Cuadro 6) utilizando uno de los botones de opción proporcionados. También puede escribir comentarios de resumen en el espacio proporcionado y elegir si desea configurar notificaciones de correo electrónico cuando se detecte actividad durante la revisión. Cuando haya terminado, seleccione "Aceptar" (Figura 26).

Figura 26: Cómo actualizar su estado de participante cuando haya terminado la revisión, y en particular: cómo seleccionar el estado de participante, escribir un comentario de resumen y configurar notificaciones de correo electrónico

| 1 | finish review                                                                  |
|---|--------------------------------------------------------------------------------|
|   | update your participant status                                                 |
| N | Select a value to indicate your status to the author                           |
| Ч | ONotistarted OIn progress OCompleted OOffline                                  |
|   | Enter an optional summary comment to appear on the author's review status page |
|   | Summary comments<br>entered here                                               |
| 7 | Send me an email notifying me when there is activity on:                       |
|   | any paragraph                                                                  |
|   |                                                                                |
|   |                                                                                |
|   | OK                                                                             |
|   |                                                                                |

| Cuadro 6: Opciones para | el estado de partic | ipante de la ventana | "finalizar revisión" |
|-------------------------|---------------------|----------------------|----------------------|
|-------------------------|---------------------|----------------------|----------------------|

| Estado de<br>revisión | Descripción                                                                                                    |
|-----------------------|----------------------------------------------------------------------------------------------------|
| En curso              | El revisor ha empezado a revisar el documento. El sistema establece este estado<br>automáticamente cuando usted accede a la revisión por primera vez. Al abandonar<br>la revisión, tiene la opción de mantener su estado como "En curso" o indicar que ha<br>completado la revisión seleccionando la opción "Completada". |
| Completada            | El revisor ha indicado que ha completado la revisión del documento. El revisor<br>puede volver a la revisión y realizar comentarios en cualquier momento<br>(independientemente de esta configuración) hasta que la Secretaría cierre la<br>revisión.                                                                     |

Los comentarios de resumen se muestran en el panel de control de la revisión y en el informe de conciliación de comentarios. Tenga en cuenta que el estado de participante del autor se mantiene como "En curso" cuando la revisión se encuentra abierta y como "Completada" cuando esta se cierra.

# 15. Panel de control de la revisión

En el panel de control de la revisión se resume la revisión de un documento, en particular, los participantes de la revisión y su estado en ella, y una visión general de los comentarios que ha realizado. También puede llevar a cabo determinadas acciones desde el panel de control de la revisión, entre ellas las siguientes:

- visualizar informes;
- acceder a la revisión;
- crear una subrevisión;
- actualizar su estado de participante;
- descargar una copia del proyecto de documento (original con o sin sus comentarios);
- delegar;

- acceder a las direcciones de correo electrónico de todos los usuarios del grupo de trabajo que participan en la revisión.

Para acceder al panel de control de la revisión, inicie sesión en el sistema, a continuación seleccione la pestaña "Revisión" y luego haga clic en "mis revisiones". Seleccione la pestaña "Revisiones en las que participo". Esto mostrará un cuadro con todos los documentos disponibles (Figura 16). A continuación, localice el documento a cuyo panel de control de la revisión desea acceder y haga clic en la opción "Seleccionar" de la columna "Detalles" del documento en cuestión (Figura 27). Se abrirá el panel de control de la revisión (Figura 28).

Figura 27: Indicación de la ubicación del enlace "Detalles", que abrirá el panel de control de la revisión

| IPPC - OCS         | Admin                  | Review                |                                        |                     |                  |                |             |             |          | ₽. | ? | € |
|--------------------|------------------------|-----------------------|----------------------------------------|---------------------|------------------|----------------|-------------|-------------|----------|----|---|---|
| Version 5.2.12     |                        |                       |                                        |                     | Logged in as:    | Test Conta     | ict Point 1 | 1 in Workgr | oup IPPC |    |   | ~ |
|                    | Reviews I'n            | WS<br>m in (3) Revi   | iews I own Search for r                | eviews R            | Recycle bin      |                |             |             |          |    |   |   |
| my reviews         | My status is           | Not started 🗹         | In progress Completed                  |                     | Include:         | Closed re      | views 🗌     | All workgro | ups      |    |   |   |
| distribution lists |                        |                       |                                        |                     |                  |                |             | refresh     |          |    |   |   |
| manage lists       | Due Date               | * Title               |                                        | Owner               | Review<br>Status | My<br>Status   | Details     | Review      |          |    |   |   |
|                    | 30 Sep 201<br>12:00 AM | 6 L 2016 F<br>Revisio | irst Consultation Draft<br>n of ISPM 6 | IPPC<br>Secretariat | In Progress      | In<br>Progress | Select      | Enter       |          |    |   |   |
|                    | 1 Jul 2016 9<br>AM     | 9:45 📋 Draft Is       | SPM on Fruit flies (test)              | IPPC<br>Secretariat | In Progress      | In<br>Progress |             | Enter       |          |    |   |   |
|                    | 27 May 201<br>11:45 PM | 6 🖳 Test re           | view 10                                | IPPC<br>Secretariat | In Progress      | Not<br>Started |             | Enter       |          |    |   |   |
|                    | printable vie          | ew                    |                                        |                     |                  |                |             |             |          |    |   |   |

Figura 28: Ilustración del panel de control de la revisión e indicación de dónde descargar informes rápidos en formato Word y Excel

| IPPC - OCS                         | Admin                                                     | Review                                                                               |                                |             |           |             |           |                 |          | ₩. | ? | • |
|------------------------------------|-----------------------------------------------------------|--------------------------------------------------------------------------------------|--------------------------------|-------------|-----------|-------------|-----------|-----------------|----------|----|---|---|
| /ersion 5.2.12                     |                                                           |                                                                                      |                                |             | Logged in | as: Test Co | ontact Po | int 1 in Workgr | oup IPPC |    |   | ~ |
| <b>∞please</b> review              | review c                                                  | ontrol pan                                                                           | el - 2016 First Co             | onsultation | Draft Re  | vision o    | of ISPI   | M 6             |          |    |   |   |
| review                             | 2016 First Consultation Draft Revision of ISPM 6 (id 141) |                                                                                      |                                |             |           |             |           |                 |          |    |   |   |
| new review<br>my reviews           | Review St                                                 | Review Status In Progress (Due: 30 Sep 2016 12:00 AM; Started: 19 Apr 2016 10:42 AM) |                                |             |           |             |           |                 |          |    |   |   |
| distribution lists<br>manage lists | participa                                                 | nts                                                                                  |                                |             |           |             |           |                 |          |    |   |   |
|                                    | Name                                                      |                                                                                      | Status                         | Role        | Summa     | ary         | Comme     |                 |          |    |   |   |
|                                    | Test Contac                                               | ct Point 1                                                                           | In Progress                    | Reviewer    |           |             | 4         |                 |          |    |   |   |
|                                    | your con<br>Document                                      | nments                                                                               |                                |             | Open      | Accepted    | Closed    | Withdrawn       |          |    |   |   |
|                                    | ei 1994-00<br>25_Into                                     | 1_DraftISPM_201<br>OCS.doc                                                           | 14_AmendmentsToISPM5_          | En_2014-06- | 4         | 0           | 0         | 0               |          |    |   |   |
|                                    | 1994_00<br>25_Into                                        | )1_DraftISPM_20<br>OCS.doc                                                           | 14_AmendmentsToISPM5_          | Fr_2014-06- | 9         | 1           | 0         | 0               |          |    |   |   |
|                                    | 25_IntoOCS.docx 0 0                                       |                                                                                      |                                |             |           |             |           |                 |          |    |   |   |
|                                    | Edit Details<br>Status Dov                                | s Create Sub-F<br>vnload copy D                                                      | Review<br>Relegate Copy Emails |             |           | 7           |           |                 |          |    |   |   |
|                                    |                                                           |                                                                                      |                                | View Re     | port 📱    | Ente        | er Revi   | ew Back         | κ.       |    |   |   |

# 16. Informes

El Sistema de comentarios en línea de la CIPF le permite descargar diversos tipos de informes, los cuales contienen información resumida sobre la revisión y todos los comentarios relativos al documento.

Para generar informes, inicie sesión en el sistema, seleccione la pestaña "Revisión" y luego haga clic en "mis revisiones". Después, seleccione la pestaña "Revisiones en las que participo". Se le mostrará un cuadro con todos los documentos disponibles (Figura 16). A continuación, localice el documento a cuyo panel de control de la revisión desea acceder y haga clic en la opción "Seleccionar" de la columna "Detalles" del documento en cuestión (Figura 27). Se abrirá el panel de control de la revisión (Figura 28).

Para obtener un informe rápido y completo en formato Word o Excel, vaya al panel de control de la revisión (Figura 28), seleccione el icono de Excel 의 para descargar el informe como

documento de Excel o el icono de Word in para descargar el informe como documento de Word, y siga las indicaciones que aparecen en pantalla.

Para generar informes más personalizados, inicie sesión en el sistema, seleccione la pestaña "Revisión" y luego haga clic en "mis revisiones". Después, seleccione la pestaña "Revisiones en las que participo". Se le mostrará un cuadro con todos los documentos disponibles (Figura 16). A continuación, localice el documento a cuyo panel de control de la revisión desea acceder y haga clic en la opción "Seleccionar" de la columna "Detalles" del documento en cuestión (Figura 27). Se abrirá el panel de control de la revisión (Figura 28). Seleccione "Ver informe" (Figura 28) para abrir la ventana del informe. En el primer cuadro de la ventana del informe (Figura 29) se muestra el resumen del documento que se está revisando, con la fecha de vencimiento de la revisión y el estado de revisión actual del usuario. En el segundo cuadro de la ventana del informe figuran los participantes de la revisión con su estado, rol y número de comentarios realizados hasta la fecha. En el tercer cuadro de la ventana del informe se muestran los comentarios realizados sobre el proyecto de documento con la indicación del número de párrafo, el texto original del mismo, el tipo de comentario, el comentario con el cambio propuesto, el estado del comentario y el comentario del autor (punto de contacto).

Figura 29: La ventana del informe, con la indicación del botón "Seleccionar comentarios", el resumen, los participantes y los cuadros de resumen de comentarios

|                                                                                                    |                                       |                                           |                  |                                                                                                    |          |                                                                               | Select Com                                          | ments Print Cl                | os           | e                 |
|----------------------------------------------------------------------------------------------------|---------------------------------------|-------------------------------------------|------------------|----------------------------------------------------------------------------------------------------|----------|-------------------------------------------------------------------------------|-----------------------------------------------------|-------------------------------|--------------|-------------------|
| repo                                                                                                    | ort for I                             | eview                                     | 2016 First       | Consulta                                                                                                    | at       | ion braft                                                                     | Revision o                                          | f ISPM 6                      |              |                   |
| repo                                                                                                    | rt genera                             | ited for T                                | est Contact F    | Point 1 on                                                                                                    | 20       | ) May 2016                                                                    | 1:37 PM                                             |                               |              |                   |
| sumr                                                                                                    | mary                                  |                                           |                  |                                                                                                    |          |                                                                               |                                                     |                               |              |                   |
| Title                                                                                                    |                                       | 2016 Firs                                 | t Consultation I | Draft Revisio                                                                                                    | n        | of ISPM 6 (Id                                                                 | 141)                                                |                               |              |                   |
| Desc                                                                                                    | ription                               |                                           |                  |                                                                                                    |          |                                                                               |                                                     |                               |              |                   |
| End Date     30 Sep 2016 12:00 AM       Review Status     In Progress                                                                                                    |                                       |                                           |                  |                                                                                                    |          |                                                                               |                                                     |                               |              |                   |
| End Date       30 Sep 2016 12:00 AM         Review Status       In Progress         participants       Name       Status       Role       Summary       Comments       Last Activity         Test Contact Point 1       In Progress       Reviewer       4       20 May 2016 11:59 AM |                                       |                                           |                  |                                                                                                    |          |                                                                               |                                                     |                               |              |                   |
| parti                                                                                                    | icipants                              |                                           | Chathan          | D-I-                                                                                                    |          |                                                                               | Commente                                            |                               | _            | L                 |
| Nam                                                                                                    | e<br>Contrat Dair                     |                                           | Status           | Role                                                                                                    | +        | Summary                                                                       | Comments                                            | Last Activity                 |              |                   |
| lest                                                                                                    | rest Contact Point 1 In Progress Revi |                                           |                  |                                                                                                    |          |                                                                               | 4                                                   | 20 May 2016 11:59 AM          | $\mathbf{h}$ |                   |
| down<br>repo<br>001_<br>down                                                                                                    | load all report for 199<br>DraftISF   | Ports<br>94-001_[<br>PM_2014<br>ment with | DraftISPM_20     | )14_Amen<br>itsToISPM<br>nbers dov                                                                                                    | dr<br>5_ | nentsToISF<br>_En_2014-0                                                      | PM5_En_2014<br>06-25_IntoOC                         | 1-06-25_IntoOCS.doc<br>S.doc) | (19          | 94-               |
| Para                                                                                                    | Text                                  |                                           |                  |                                                                                                    | т        | Comment                                                                       |                                                     |                               | s            | Author<br>Comment |
| G (General Comment)                                                                                                    |                                       |                                           |                  |                                                                                                    | С        | Comment (1<br>2016 2:43 Pl<br>Category : TE<br>Test Contact<br>The Country of | 2) by Test Conta<br>M<br>CHNICAL<br>Point 1 (18 May | oct Point 1 on 18 May         | 0            |                   |
|                                                                                                    |                                       |                                           |                  | C Comment (12) by Test Contact Point 1 on 18 May     Category : TECHNICAL     Test Contact Point 1 (18 May 2016 2:43 PM)     The Country of ABC thinks the TPPT should review some of     these terms     nsider the following     dt revisions to ISPM 5     Category : EDITORIAL     Members are asked to consider the following proposals for     nitions, only the     pn for comment For full     Terms). A brief explanation is given for each proposal. For |          |                                                                               |                                                     |                               |              |                   |

Para personalizar el informe, seleccione la opción "Seleccionar comentarios" (Figura 29), que abrirá una ventana nueva (Figura 30). Esto le permitirá personalizar el informe para incluir y excluir diversos comentarios. Tenga en cuenta que se muestran todos los comentarios de forma predeterminada. Una vez que haya personalizado su informe, seleccione "Aceptar".

| Deserved           | -                                                                                                    |  |  |  |  |  |  |
|--------------------|----------------------------------------------------------------------------------------------------|--|--|--|--|--|--|
| Document           | ☑ All<br>☑ TestForNewIPPCOCS-2_EN.doc                                                                                                    |  |  |  |  |  |  |
| Status             | All Closed Accepted Open                                                                                                    |  |  |  |  |  |  |
| Type of comment    | 🗹 All 🗹 General 🗹 Comment 🗹 Proposed Change                                                                                                    |  |  |  |  |  |  |
| Comment category   | All I <-Blank> EDITORIAL SUBSTANTIVE TECHNICAL TRANSLATION                                                                                                    |  |  |  |  |  |  |
| Participant        | All     All     All     All     AppPC     Made a comment     Cook Islands     Participated in discussion     Pro     IpPC Secretariat     Jamaica     New Zealand     Vinted States of America                                 |  |  |  |  |  |  |
| Date               | ● All<br>● Since I viewed the reconciliation report 27 May 2016 6:11 PM ✓<br>● Since:<br>date :<br>time : 00 ✓ 00 ✓<br>1 2 3 4 5 6 7<br>8 9 10 11 12 13 14<br>15 16 17 18 19 20 21<br>22 23 24 25 26 27 28<br>29 30 31 1 2 3 4 |  |  |  |  |  |  |
| Show Track Changes | Show Proposed Changes as tracked                                                                                                    |  |  |  |  |  |  |
| teturn to default  | Ok Canc                                                                                                    |  |  |  |  |  |  |

Figura 30: La ventana en la que puede personalizar su informe

Para descargar el documento como archivo de Microsoft Word, seleccione el enlace "descargar informe como Word" y siga las indicaciones que aparecen en pantalla.

También puede descargar el documento con números de párrafo. En esta versión, a cada uno de los párrafos se le ha añadido un número de párrafo entre corchetes y en color azul, por ejemplo [1], [2]. Esto le permite establecer una correspondencia entre el párrafo del comentario en el informe y la ubicación exacta del mismo en el documento. Para descargar el documento con números de párrafo, seleccione el enlace "descargar documento con números de párrafo" y siga las indicaciones que aparecen en pantalla (Figura 29).

## 17. Delegación

Los autores (puntos de contacto oficiales de la CIPF) pueden delegar su rol en la revisión en un autor delegado. Tenga en cuenta que el autor delegado puede realizar todas las acciones del autor a excepción del envío de los comentarios finales a la Secretaría de la CIPF.

Para delegar, inicie sesión en el sistema, a continuación seleccione la pestaña "Revisión" y luego haga clic en "mis revisiones". Seleccione la pestaña "Revisiones en las que participo". Se le mostrará un cuadro con todos los documentos disponibles (Figura 16). A continuación, localice el documento para el que desea elegir un delegado y haga clic en la opción "Seleccionar" de la columna "Detalles" del documento en cuestión (Figura 27). Se abrirá el panel de control de la revisión. Para delegar dicho documento en un autor delegado, seleccione el enlace "Delegar" (Figura 31).

| 0                                  |                     |                                  |                       | 0 / 1             |                  |             | ,        |                 |           |          | _ |
|------------------------------------|---------------------|----------------------------------|-----------------------|-------------------|------------------|-------------|----------|-----------------|-----------|----------|---|
| IPPC - OCS                         | Admin               | Review                           |                       |                   |                  |             |          |                 |           | <b>Å</b> | 2 |
| rsion 5.2.12                       |                     |                                  |                       |                   | Logged in        | as: Test Co | ntact Po | int 1 in Workgr | roup IPPC |          | _ |
| oplease review                     | review              | control panel -                  | 2016 First Cor        | sultation D       | raft Re          | vision o    | of ISPI  | VI 6            |           |          |   |
| review                             | 2016 Fir            | st Consultation I                | Draft Revision of     | ISPM 6 (id 14     | 1)               |             |          |                 |           |          |   |
| new review<br>my reviews           | Review S            | tatus In Progress                | s (Due: 30 Sep 2016 1 | 2:00 AM; Started: | : 19 Apr 20      | 16 10:42 AM | 1)       |                 |           |          |   |
| distribution lists<br>manage lists | particip            | ants                             |                       |                   |                  |             |          |                 |           |          |   |
|                                    | Name                |                                  | Status                | Role              | Summary Comments |             |          |                 |           |          |   |
|                                    | Test Conta          | act Point 1                      | In Progress           | Reviewer          | 4                |             |          |                 |           |          |   |
|                                    | your co<br>Documer  | mments<br>it                     |                       |                   | Open             | Accepted    | Closed   | Withdrawn       |           |          |   |
|                                    | el 1994-0<br>25_Int | 01_DraftISPM_2014_Ar<br>oOCS.doc | mendmentsToISPM5_En   | _2014-06-         | 4                | 0           | 0        | 0               |           |          |   |
|                                    | 1994_0<br>25_Int/   | 01_DraftISPM_20<br>oOCS.doc      | endmentsToISPM5_Fr    | _2014-06-         | 0                | 0           | 0        | 0               |           |          |   |
|                                    | 1994-0 25_Inte      | 01_DraftISPM_20<br>pOCS.docx     | endmentsToISPM5_Es    | _2014-06-         | 0                | 0           | 0        | 0               |           |          |   |
|                                    | Edit Detai          | ils Create Sub-R                 |                       |                   |                  |             |          |                 |           |          |   |
|                                    | Status Do           | wnload copy Deleg                | ate Copy Emails       |                   |                  |             |          |                 | _         |          |   |
|                                    |                     |                                  |                       | View Repo         | ort 🖭 🤅          | 🗈 🗌 Ente    | er Revie | ew Back         | K         |          |   |
|                                    |                     |                                  |                       |                   |                  |             |          |                 |           |          |   |

Figura 31: Indicación de la ubicación del enlace "Delegar", que abrirá la página "Delegar"

En la pantalla "Delegar" puede buscar usuarios de forma individual o mostrar todos los usuarios disponibles en su grupo de trabajo. El usuario en el que delegue ya debe estar en el grupo de trabajo actual. Para buscar usuarios en los que delegar, puede utilizar el menú desplegable o el campo de búsqueda (Figura 32). Al utilizar el campo de búsqueda, localice usuarios introduciendo parte del nombre de usuario, la dirección de correo electrónico o el nombre completo y haga clic en "Ir". Se le mostrará una lista de usuarios cuyos datos empiezan con el valor que ha introducido. Si desea buscar usuarios cuyos datos contengan determinados caracteres, utilice el asterisco (\*) como comodín. Por ejemplo, si introduce \*jones, se mostrarán usuarios cuyos datos contengan la serie de letras "jones".

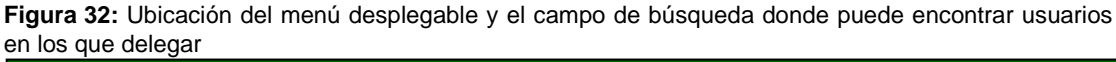

| IPPC - OCS                                                               | Admin                                                                                                    | Review                                                                                                   | -                                                                                                    | \$<br>? | ₽ |
|--------------------------------------------------------------------------|----------------------------------------------------------------------------------------------------|----------------------------------------------------------------------------------------------------|----------------------------------------------------------------------------------------------------|---------|---|
| Version 5.2.12                                                           |                                                                                                    |                                                                                                    | Logged in as: Test Contact Point 1 in Workgroup IPPC                                                                                                    |         | ~ |
| review<br>new review<br>my reviews<br>distribution lists<br>manage lists | Delegate<br>Find Users<br>Everyone<br>Distribut<br>Distribution<br>The user yo<br>email address<br>If you m<br>ending in | ion lists<br>List A<br>are delegating to<br>r full name and<br>corch for users<br>; entering <b>*jor</b> | Go           Email         Delegate User           must already pressing "go         will bring back users starting with the value you entered.           containing of the value start of either their user name, will bring back users starting with the value you entered.         will bring back users starting with the value you entered.           containing of the value start of either their user name, will users containing jones.         Back |         |   |

Localice el usuario en el que desea delegar el rol de autor delegado y haga clic en el enlace "Seleccionar" que aparece junto a su nombre (Figura 33). A continuación, confirme el usuario que ha seleccionado y proporcione instrucciones especiales (opcional). Seleccione "Aceptar" para confirmar la selección del delegado (Figura 34). **Cabe destacar que una vez haya completado la delegación, no podrá deshacer la acción y ya no será un usuario activo de la revisión del documento en cuestión. Su estado respecto de esta revisión se establecerá como revisión "Completada".** 

| IPPC - OCS            | Admin                                                                  | Review                                                                                                    |                                                                                                    |                                                | 4       | \$ <b>*</b> 1 | ? |  |
|-----------------------|------------------------------------------------------------------------|----------------------------------------------------------------------------------------------------|----------------------------------------------------------------------------------------------------|------------------------------------------------|---------|---------------|---|--|
| /ersion 5.2.12        |                                                                        |                                                                                                    | Logged in as: Test Con                                                                                                    | tact Point 1 in Workgro                        | up IPPC |               |   |  |
| <b>∞please</b> review | Delegate                                                               | ~                                                                                                    |                                                                                                    |                                                |         |               |   |  |
| review                | Name *                                                                 |                                                                                                    | Email                                                                                                    | Delegate User                                  |         |               |   |  |
| new review            | Argentine                                                              | Republic                                                                                                    | dquiroga@senasa.gov.ar                                                                                                    | Select                                         |         |               |   |  |
| my reviews            | Asia and P                                                             | acific Plant Protection Commission                                                                                                    | yongfan.piao@fao.org                                                                                                    | Select                                         |         |               |   |  |
| distribution lists    | Canada                                                                 |                                                                                                    | marie-claude.forest@inspection.gc.ca                                                                                                    | Select                                         |         |               |   |  |
| manage lists          | European                                                               | Plant Protection Organization                                                                                                    | lucchesi@eppo.int                                                                                                    | Select                                         |         |               |   |  |
| -                     | Islamic Re                                                             | public of Iran                                                                                                    | director@ppo.ir                                                                                                    | Select                                         |         |               |   |  |
|                       | Jamaica                                                                |                                                                                                    | syharvey@moa.gov.jm                                                                                                    | Select                                         |         |               |   |  |
|                       | Japan                                                                  |                                                                                                    | ippc_contact@maff.go.jp                                                                                                    | Select                                         |         |               |   |  |
|                       | Mirko Test                                                             |                                                                                                    | mirko.montuori@fao.org                                                                                                    | Select                                         |         |               |   |  |
|                       | New Zeala                                                              | nd                                                                                                    | John.Hedley@mpi.govt.nz                                                                                                    | Select                                         |         |               |   |  |
|                       | People's D                                                             | emocratic Republic of Algeria                                                                                                    | hadjeres.nadia@minagri.dz                                                                                                    | Select                                         |         |               |   |  |
|                       | Republic o                                                             | f Yemen                                                                                                    | plant-protection@yemen.net.ye                                                                                                    | Select                                         |         |               |   |  |
|                       | South Afri                                                             | ca la la la la la la la la la la la la la                                                                                                    | nppoza@daff.gov.za                                                                                                    | Select                                         |         |               |   |  |
|                       | United Kin                                                             | gdom of Great Britain and Northern Ireland                                                                                                    | sam.bishop@defra.gsi.gov.uk                                                                                                    | Select                                         |         |               |   |  |
|                       | United Sta                                                             | tes of America                                                                                                    | Stephanie.M.Dubon@aphis.usda.gov                                                                                                    | Select                                         |         |               |   |  |
|                       | The user you<br>email address<br>If you want t<br>ending in <b>jor</b> | are delegating to must already be in the curre<br>s or full name and pressing "go". This will brin<br>o search for users containing certain character<br>tes; entering <b>"jones</b> " will bring back all users | ent workgroup, Locate them by entering part<br>g back users starting with the value you end<br>'s, use * as a wildcard. for instance, entering<br>containing <b>jones.</b> | ere eir user nam<br>*j II return users<br>Back | ne,     |               |   |  |

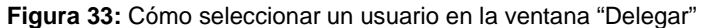

Figura 34: Dónde introducir las instrucciones especiales y confirmar el delegado

| IPPC - OCS                                       | Admin                             | Review         |                                                                                                    | 4 | ? | ₽ |
|--------------------------------------------------|-----------------------------------|----------------|----------------------------------------------------------------------------------------------------|---|---|---|
| Version 5.2.12                                   | _                                 |                | Logged in as: Test Contact Point 1 in Workgroup IPPC                                                                                             |   |   | ~ |
| <b>please</b> review                             | delegate                          | e to participa | nt                                                                                                    |   |   |   |
| review                                           | Name                              |                | United States of America                                                                                                    |   |   |   |
| new review                                       | Email                             |                | Stephanie.M.Dubon@aphis.usda.gov                                                                                                    |   |   |   |
| my reviews<br>distribution lists<br>manage lists | Special I<br>Warning<br>will no i | p: once you ha | ve completed the delegation, you will not be able to reverse it and<br>we in this review. Your status in this review will be set to 'Completed'. |   |   |   |

## 18. Revisión interna opcional

Los autores o autores delegados tienen la opción de coordinar la revisión interna de los documentos, que en el sistema se denomina "subrevisión".

Para crear una subrevisión, primero inicie sesión en el sistema. A continuación, seleccione la pestaña "Revisión" y luego haga clic en "mis revisiones". Seleccione la pestaña "Revisiones de las que soy propietario" (Figura 35). A continuación, debería ver un menú desplegable donde figura el grupo "IPPC" y debajo de él, otro grupo. Seleccione el grupo que aparece debajo de "IPPC" (véase la Figura 8). Localice el documento para el que desea crear una subrevisión. En la columna "Detalles", situada al final en el lado derecho, haga clic en el enlace "Seleccionar" (Figura 35). Se le dirigirá al panel de control de la revisión, donde podrá seleccionar el enlace "Crear subrevisión" (Figura 36). A continuación, se le pedirá que confirme que desea crear una subrevisión. Seleccione "Aceptar" para continuar.

Se le pedirá que siga una serie de pasos para configurar la revisión (Figura 37). En el paso 1 debe especificar los detalles de la revisión, por ejemplo, el título el tipo y las fechas de la misma:

- Título: El sistema rellenará automáticamente el título del documento con el texto "[Subreview]" (Subrevisión) al final. Puede modificar el título como desee.
- Descripción: Puede añadir la descripción que desee.
- Tipo de revisión: Las opciones son: "None" (Ninguno), "Default" (Predeterminado), "Poll" (Encuesta) y "Question" (Pregunta). Si solo desea recopilar comentarios sobre un documento, establezca el tipo de revisión como "Default" (Predeterminado).
- "ReviewFlow" (Flujo de trabajo): Deje esta casilla sin marcar.

- Fecha de vencimiento: Aquí establezca la fecha antes de la cual desea que sus revisores formulen comentarios. Asegúrese de que deja tiempo suficiente para revisar estos comentarios y enviar los comentarios finales de su organización a la Secretaría de la CIPF.

Cuando haya completado los detalles de la revisión, seleccione "Siguiente" (Figura 37).

En el paso 2 puede subir documentos (opcional, Figura 38). Si no desea subir ningún documento, seleccione "Siguiente" para avanzar al siguiente paso. En el primer cuadro se indican los documentos que ya se han subido para su revisión (por ejemplo, un proyecto de norma). Puede subir documentos adicionales en este cuadro para que sus revisores los tomen en consideración, por ejemplo, artículos de revistas científicas. Para subir un documento, haga clic en "Seleccionar un documento" y localice el archivo en su ordenador. Puede cambiar el título del archivo que se muestra en el cuadro modificándolo a la derecha del campo "Título". Si desea que el sistema reconozca niveles de índice (tabla de contenido) en su documento Word, indique "Ninguno" o "Todos". Por último, indique si su documento es un documento de referencia o de observaciones. Cuando haya terminado, seleccione "Subir". Repita el proceso en cada documento. Cuando haya terminado de subir documentos, seleccione "Siguiente" para avanzar al siguiente paso.

En el paso 3 debe especificar los participantes que desea que tenga su subrevisión (Figura 39). En el primer cuadro se indican los usuarios que ya participan en la revisión (por ejemplo, el autor y el autor delegado). En el segundo cuadro puede buscar usuarios. Utilice el menú desplegable para buscar revisores. Por ejemplo, para buscar un usuario específico, seleccione la opción "Find users" (Buscar usuarios) del menú desplegable, escriba el nombre de usuario y luego haga clic en "Ir". O puede seleccionar la opción "Todos" del menú desplegable y hacer clic en "Ir" para ver una lista de todos los usuarios disponibles. Una vez que haya identificado el usuario que desea añadir a la subrevisión, seleccione la casilla de verificación situada junto a su nombre y especifique si desea atribuirle el rol "Reviewer" (Revisor) o "Viewer" (Lector) en el proyecto de documento (Figura 40). A continuación seleccione "Añadir" para añadirlo a la lista de revisores de la subrevisión. Tenga en cuenta que con el rol "Viewer" (Lector) el usuario no puede introducir comentarios en los documentos. Ahora verá los revisores y lectores que acaba de añadir en el primer cuadro de la ventana correspondiente al paso 3. Una vez que haya añadido todos los usuarios, seleccione "Siguiente".

En el paso 4 se le ofrecen opciones para la revisión (Figura 41). Examine detenidamente cada opción y determine cuáles de ellas desea incorporar a su revisión. Cuando haya terminado de seleccionar las opciones, haga clic en "Siguiente".

En el paso 5 de la revisión debe verificar los detalles de la subrevisión e iniciarla o bien ponerla en espera (Figura 42). Examine los detalles de la subrevisión. Puede editar los detalles de la misma seleccionando el botón "Editar" situado junto a cada elemento. Si está preparado para iniciar la subrevisión, seleccione "Iniciar revisión". Si desea iniciar la subrevisión más tarde, seleccione "Poner la revisión en espera". Figura 35: Ubicación de la pestaña "Revisiones de las que soy propietario" y del enlace "Seleccionar" para crear la subrevisión

| min Review                |                               |               |             |          |                |
|---------------------------|-------------------------------|---------------|-------------|----------|----------------|
|                           |                               |               |             |          |                |
| my reviews                |                               |               |             |          |                |
| Reviews I'm in Revi       | ews I own Search for revi     | ews Recycle l | in          |          |                |
| eview status is 🕑 Not sta | rted 🗹 In progress 🗹 Closed 🖗 | Completed     |             | Include: | All workgroups |
|                           |                               |               |             |          | refresh        |
| Due Date ≯                | Review Title                  |               | Status      | Details  | Review         |
| 5 Jul 2016 11:45 PM       | IPPC OCS Review Test 5        |               | In Progress | Select   | Enter          |
| 1 Jul 2016 11:45 PM       | IPPC OCS Review Test 4        |               | In Progress | Select   | Enter          |
| 29 Jun 2016 11:45 PM      | IPPC OCS Review Test 2        |               | In Progress | Select   | Enter          |
| 7 Apr 2016 11:45 PM       | IPPC OCS Review Test 1        |               | In Progress | Select   | inter          |
| 4 Apr 2016 11:45 PM       | Test review 6                 |               | In Progress | Select   |                |
| 3 Apr 2016 11:45 PM       | Test review 6 [Sub-review] a  | aa            | Not Started | Select   |                |

Figura 36: Vista del panel de control de la revisión donde se indica la ubicación del enlace "Crear subrevisión"

| eview contr                                                       | ol panel -     | Test review       | 6       |                |                |     |                 |
|-------------------------------------------------------------------|----------------|-------------------|---------|----------------|----------------|-----|-----------------|
| Test review 6                                                     | (id 137)       |                   |         |                |                |     |                 |
| Review Status                                                     | In Progress (  | Due: 4 Apr 2016 1 | L1:45 P | M; Started: 23 | Mar 2016 10:54 | AM) | Extend deadline |
| participants                                                      |                | Chabura           |         | Dala           | C              |     | Commente        |
| Cook Islands                                                      |                | Not Started       |         | Role           | Summary        |     | o               |
| IPPC Secretariat Σ                                                |                | Review Owner      |         | Owner          |                |     | 0               |
| comment sun                                                       | nmary          | Open              | Acc     | epted          | Closed         | Wi  | thdrawn         |
| Document                                                          |                |                   | -       |                |                |     |                 |
| Document<br>Test review 6 E                                       | En             | 0                 | 0       |                | 0              | 0   |                 |
| Document<br>Test review 6 8<br>Test review 6 8                    | in<br>Is       | 0                 | 0       |                | 0              | 0   |                 |
| Document<br>Test review 6 8<br>Test review 6 8<br>Test review 6 8 | En<br>Es<br>Fr | 0<br>0<br>0       | 0       |                | 0<br>0<br>0    | 0   |                 |

Figura 37: Paso 1 de la creación de una subrevisión: Especificar los detalles de la revisión

| IPPC - OCS                         | Admin       | Review    |                                                                                                    | 蓉   | ? | € |
|------------------------------------|-------------|-----------|----------------------------------------------------------------------------------------------------|-----|---|---|
| Version 5.2.12                     |             |           | Logged in as: IPPC Secretariat in Workgroup IPPC                                                                                                    |     |   | ~ |
| <b>≈please</b> review              | new revie   | ew step 1 | I: specify review details                                                                                                    |     |   |   |
| review                             | Title       | IF        | PPC OCS Review Test 2 [Sub-review] 1                                                                                                    |     |   |   |
| new review<br>my reviews           | Description | ו         | ^                                                                                                    |     |   |   |
| distribution lists<br>manage lists |             |           | ~                                                                                                    |     |   |   |
|                                    | Review Typ  | pe D      | efault 🗸                                                                                                    |     |   |   |
|                                    | ReviewFlow  | N         | Creates a multi-phase review                                                                                                    |     |   |   |
|                                    | End Date    | da<br>tir | te: 28 Jun 2016 ><br>Sun Mon Tue Wed Thu Fri Sat<br>29 30 31 1 2 3 4<br>5 6 7 8 9 10 11<br>12 13 14 15 16 17 18<br>19 20 21 22 23 24 25<br>26 27 26 29 30 1 2<br>3 4 5 6 7 8 9 |     |   |   |
|                                    |             |           |                                                                                                    | ext |   |   |

Figura 38: Paso 2 de la creación de una subrevisión: Subir documentos

| IPPC - OCS               | Admin        | Review                                             |                            |                           |                        |                      | *      | ? | € |  |  |  |
|--------------------------|--------------|----------------------------------------------------|----------------------------|---------------------------|------------------------|----------------------|--------|---|---|--|--|--|
| Version 5.2.12           |              |                                                    | I                          | Logged in as: IPP         | <b>C Secretariat</b> i | n Workgroup II       | PPC    |   | < |  |  |  |
| <b>please</b> review     | new rev      | new review step 2: upload documents                |                            |                           |                        |                      |        |   |   |  |  |  |
| review                   | docume       | documents already attached to this review:         |                            |                           |                        |                      |        |   |   |  |  |  |
| new review<br>my reviews | File name Ti |                                                    | Title                      | TOC Levels<br>(Word only) | Uploaded               | Uploaded Preparation |        |   |   |  |  |  |
| distribution lists       | TestFor      | NewIPPCOCS-2_EN.doc                                | TestForNewIPPCOCS-2_EN.doc | All                       | 1 Mar<br>2016          | Successful           | Delete |   |   |  |  |  |
| manage lists             |              |                                                    |                            |                           |                        |                      |        |   |   |  |  |  |
|                          | File         |                                                    | Bn                         | owse                      |                        |                      |        |   |   |  |  |  |
|                          | Title        |                                                    |                            |                           |                        |                      |        |   |   |  |  |  |
|                          |              |                                                    |                            |                           |                        |                      |        |   |   |  |  |  |
|                          | Documen      | Document use in review Reference document V Upload |                            |                           |                        |                      |        |   |   |  |  |  |
|                          |              |                                                    |                            |                           |                        | Previous             | Next   |   |   |  |  |  |

#### Figura 39: Paso 3 de la creación de una subrevisión: Especificar participantes

| IPPC - OCS                         | Admin                | Review               |                       |              |              |                        | ₩.   | ? | • |
|------------------------------------|----------------------|----------------------|-----------------------|--------------|--------------|------------------------|------|---|---|
| Version 5.2.12                     |                      |                      |                       | Logged in as | IPPC Secreta | riat in Workgroup IPPC |      |   | < |
| <b>please</b> review               | new rev              | view step 3:         | specify participar    | its          |              |                        |      |   |   |
| review                             | particip             | oants already i      | ncluded on this revi  | ew:          |              |                        |      |   |   |
| my reviews                         | Name                 |                      | Email                 | Role         | Details      | Participant            |      |   |   |
|                                    | IPPC Sec             | retariat             | IPPC-OCS@fao.org      | Owner        | Edit         | Remove                 |      |   |   |
| distribution lists<br>manage lists | add nev<br>Find User | w participant<br>₅ ❤ |                       | Go           |              |                        |      |   |   |
|                                    | Name                 |                      | Email                 | Select       | ed           |                        |      |   |   |
|                                    |                      |                      |                       |              | Select All   | Deselect All Add       |      |   |   |
|                                    | Change w             | orkgroup Distrib     | ition lists Add Users |              |              |                        |      |   |   |
|                                    |                      |                      |                       |              |              | Previous N             | lext |   |   |

| IPPC - OCS                         | Admin    | Review          |          |                          |             |                 |                    |      | <b>\$</b> | ? |  |
|------------------------------------|----------|-----------------|----------|--------------------------|-------------|-----------------|--------------------|------|-----------|---|--|
| /ersion 5.2.12                     |          |                 |          |                          | Logged in a | as: IPPC Secret | ariat in Workgroup | IPPC |           |   |  |
| <b>please</b> review               | new re   | view step 3:    | specify  | y participants           |             |                 |                    |      |           |   |  |
| review                             | partici  | pants already i | included | I on this review:        |             |                 |                    |      |           |   |  |
| my reviews                         | Name     |                 | Email    |                          | Role        | Details         | Participant        |      |           |   |  |
| -                                  | IPPC Sec | retariat        | IPPC-OC  | S@fao.org                | Owner       | Edit            | Remove             |      |           |   |  |
| distribution lists<br>manage lists | add ne   | w participant   |          |                          |             |                 |                    |      |           |   |  |
|                                    | Name 🖇   | ٤               |          | Email                    |             | <b></b>         | elected            | +P?  |           |   |  |
|                                    | Algeria  |                 |          | moumenekhaled63@gm       | nail.com    |                 | Viewer 🗸           |      |           |   |  |
|                                    | Antigua  | and Barbuda     |          | janil.gore-francis@ab.go | ov.ag       |                 | Reviewer V         |      |           |   |  |
|                                    | APPPC    |                 |          | yongfan.piao@fao.org     |             |                 | Reviewer 🗸         |      |           |   |  |

#### Figura 40: Paso 3 de la creación de una subrevisión: Especificar participantes y seleccionar revisores

#### Figura 41: Paso 4 de la creación de una subrevisión: Opciones de revisión

| IPPC - OCS         | Admin     | Review                                      |                               |                                                  | 4    | ? |   |  |
|--------------------|-----------|---------------------------------------------|-------------------------------|--------------------------------------------------|------|---|---|--|
| Version 5.2.12     |           |                                             |                               | Logged in as: IPPC Secretariat in Workgroup IPPC |      |   | Ý |  |
| pleasereview       | new rev   | lew step 4 : r                              | eview options                 |                                                  |      |   |   |  |
| review             | Review Op | ptions Email Op                             | tions ReviewZone Options      |                                                  |      |   |   |  |
| my reviews         | offline s | ettings                                     |                               |                                                  |      |   |   |  |
| distribution lists | Allow rev | iewers to download                          | a copy of the document        | 1                                                | ~    |   |   |  |
| manage lists       | Allow rev | Allow reviewers to review documents offline |                               |                                                  |      |   |   |  |
|                    | indepen   | dent review                                 |                               |                                                  |      |   |   |  |
|                    | Reviewer  | s do not see each o                         | thers comments                | 1                                                | 1    |   |   |  |
|                    | allow pro | allow proposed changes                      |                               |                                                  |      |   |   |  |
|                    | Allow pro | posed changes in r                          | eview                         |                                                  | ~    |   |   |  |
|                    | allow su  | b-review                                    |                               |                                                  |      |   |   |  |
|                    | Allow rev | iew participants to                         | create a sub-review from this | review                                           | 1    |   |   |  |
|                    | delegati  | on                                          |                               |                                                  |      |   |   |  |
|                    | Allow rev | iew participants to                         | delegate?                     | 1                                                | 2    |   |   |  |
|                    | mandato   | ory categorizati                            | on                            |                                                  |      |   |   |  |
|                    | Force rev | iew participants to                         | select a comment category     |                                                  | 2    |   |   |  |
|                    | auto-upo  | date accepted o                             | hanges                        |                                                  |      |   |   |  |
|                    | automatic | cally update with a                         | ccepted changes from the mast | ter review                                       |      |   |   |  |
|                    | 1.1       |                                             |                               | Sav                                              | e    |   |   |  |
|                    |           |                                             |                               | 19                                               |      |   |   |  |
|                    |           |                                             |                               | Previous                                         | Next |   |   |  |

Figura 42: Paso 5 de la creación de una subrevisión: Verificar los detalles e iniciar la revisión o ponerla en espera

| IPPC - OCS            | Admin        | Review              |          |                                      |                   |             | 3     | ğ: | ? | € |
|-----------------------|--------------|---------------------|----------|--------------------------------------|-------------------|-------------|-------|----|---|---|
| Version 5.2.12        |              | -                   |          | Logged in as: IP                     | PC Secretariat in | Workgroup I | PPC   |    |   | < |
| <b>∞please</b> review | new rev      | iew step 5:         | verify o | letails and start review or <b>p</b> | out it on ho      | ld          |       |    |   |   |
| review                | review of    | review details Edit |          |                                      |                   |             | dit   |    |   |   |
| new review            | Title        |                     | IPPC OC  | S Review Test 2 [Sub-review] 1       |                   |             |       |    |   |   |
| my reviews            | Description  | on                  |          |                                      |                   |             |       |    |   |   |
| distribution lists    | Status       |                     | Not Star | ed                                   |                   |             |       |    |   |   |
| manage lists          | End Date     |                     | 28 Jun 2 | 28 Jun 2016 11:45 PM                 |                   |             |       |    |   |   |
| _                     |              |                     |          |                                      |                   |             |       |    |   |   |
|                       | participants |                     |          |                                      |                   | dit         |       |    |   |   |
|                       | Name         |                     |          | Email                                |                   | Role        |       |    |   |   |
|                       | Algeria      |                     |          | moumenekhaled63@gmail.com            |                   | Viewer      |       |    |   |   |
|                       | Antigua ar   | nd Barbuda          |          | janil.gore-francis@ab.gov.ag         | Reviewer          |             |       |    |   |   |
|                       | IPPC Secre   | etariat             |          | IPPC-OCS@fao.org                     |                   | Owner       |       |    |   |   |
|                       |              |                     |          |                                      |                   |             |       |    |   |   |
|                       | docume       | nts                 |          |                                      |                   | E           | dit   |    |   |   |
|                       | File name    |                     |          | Title                                | Preparatio        | n           |       |    |   |   |
|                       | TestFor      | NewIPPCOCS-2_EN     | V.doc    | TestForNewIPPCOCS-2_EN.doc           | Successful        | Previe      | w     |    |   |   |
|                       | Delete Rev   | iew Review Opti     | ions     | Put Re                               | view on Hold      | I Start F   | Revie | w  |   |   |

# **19. Buscar revisiones**

La pestaña "Búsqueda de revisiones" le permite buscar un documento específico que está o estuvo abierto para su revisión (consulta).

Para buscar todas las revisiones disponibles, primero inicie sesión en el sistema. A continuación, seleccione la pestaña "Revisión" y luego haga clic en "mis revisiones".

Seleccione la pestaña "Búsqueda de revisiones" (Figura 38). A continuación, debería ver un menú desplegable donde figura el grupo "IPPC" y debajo de él, otro grupo. Seleccione el grupo que aparece debajo de "IPPC" (véase la Figura 8).

Introduzca una palabra o frase en el campo de búsqueda y seleccione "Ir" para iniciar la búsqueda. La búsqueda mostrará todas las revisiones cuyos títulos empiecen con el valor que ha introducido. Si desea buscar títulos de revisiones que contengan determinados caracteres, utilice el asterisco (\*) como comodín. Por ejemplo, si introduce \*diseño, se mostrarán revisiones cuyo texto termine en "diseño"; sin embargo, si introduce \*diseño\*, se mostrarán todas las revisiones cuyo texto contenga la palabra "diseño". Introduzca un asterisco (\*) en el campo para volver a la lista de TODAS las revisiones.

Figura 43: Ubicación de la pestaña "Revisión", el enlace "mis revisiones" y la pestaña "Búsqueda de revisiones"

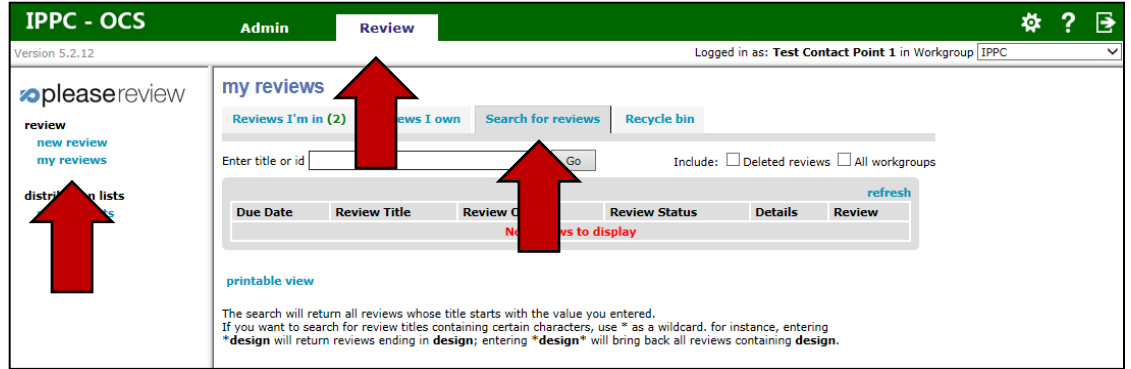

# 20. Aceptar y cerrar comentarios

Resulta importante señalar que SI NO HAY DISPONIBLE NINGUNA REVISIÓN INTERNA, todos los comentarios añadidos por el autor (punto de contacto de la CIPF) o compartidos con este y aceptados posteriormente por él se envían de forma automática a la Secretaría de la CIPF cuando finaliza el período de revisión. El autor no necesita publicar (enviar) manualmente los comentarios a la Secretaría.

Si hay disponible una revisión interna, el autor debe seleccionar manualmente el icono "Publicar", situado en la parte superior de la pantalla, en la barra de herramientas para realizar acciones en el documento. De lo contrario, los comentarios NO SE PUBLICARÁN, es decir, no se enviarán a la Secretaría de la CIPF.

Para aceptar o cerrar comentarios, el autor o autor delegado debe iniciar sesión en el sistema, seleccionar la pestaña "Revisión" y, a continuación, hacer clic en "mis revisiones". Seleccione la pestaña "Revisiones en las que participo" (Figura 16). Esto mostrará un cuadro con todos los documentos que tiene disponibles para su revisión. Localice el documento que desea comentar y luego seleccione "Acceder", la opción situada más a la derecha (Figura 16).

Para aceptar o cerrar un comentario, vaya al panel de revisión, localice el párrafo que contiene el comentario que desea aceptar o cerrar y selecciónelo. Todos los comentarios relativos a ese párrafo se abrirán en el panel de comentarios. Localice el comentario que desea aceptar o cerrar y seleccione los enlaces "Aceptar" o "Cerrar" del comentario en cuestión (Figura 44). El comentario se abrirá para que responda al mismo, lo acepte, lo revise, lo cierre o lo fusione con otro comentario. Seleccione "Aceptar" para guardar los cambios. Seleccione "Cancelar" para no realizar ningún cambio.

A continuación, el autor o autor delegado podrá localizar el comentario en el panel de revisión (Figura 17) y la ventana de comentarios como cuando se realiza o visualiza un comentario. Además de la función estándar disponible para los revisores, el autor tendrá las opciones "Aceptar" y "Cerrar" en cada comentario y cambio propuesto.

Figura 44: Indicación de la ubicación de los enlaces "Aceptar" y "Cerrar".

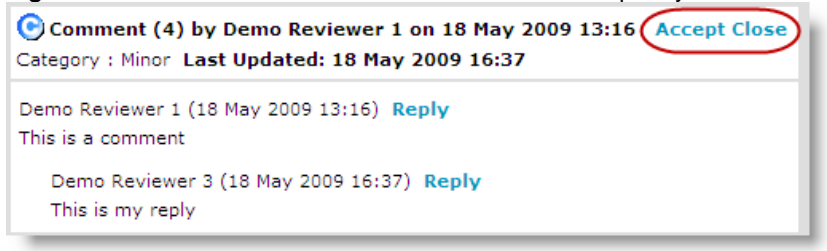

Figura 45: Indicación de la ubicación de los enlaces "Aceptar" y "Cerrar". Proposed Change (7) by Demo Reviewer 3 on 19 May 2009 15:09 Reply Accept Revise Close Merge Category : Minor Before these documents are locked in as policies, they must be researched to verify that they will be compliant with all federal, state, and local laws. These documents should also clearly state what<u>this is my change</u> is expected from employees and what the result of noncompliance will be.

Una vez que haya aceptado o cerrado el comentario, el autor tiene la opción de introducir un comentario de conciliación (es decir, un motivo).

**Figura 46:** Comentario de conciliación opcional en el que se explica por qué se han aceptado, cerrado, revisado o fusionado los comentarios

| Comment (4) by Der<br>Category : Minor Last Up | mo Reviewer 1 on 18 May 2009 13:16<br>odated: 18 May 2009 16:37 |
|------------------------------------------------|-----------------------------------------------------------------|
| Enter a reconciliation of                      | omment (reason):                                                |
| Closed<br>Rejected<br>Revised                  |                                                                 |
| Superseded<br>Noted<br>No Action Required      | egory below:                                                    |
| < DIGHK>                                       | Close Cancel                                                    |

Si un autor realiza un nuevo comentario, propone un nuevo cambio o revisa un cambio existente, dispone de la opción adicional "Aplicar y aceptar". Esto significa que el comentario o cambio se aceptará automáticamente en cuanto se aplique.

Figura 47: Opción "Aplicar y aceptar"

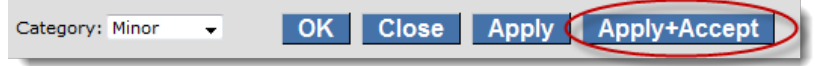

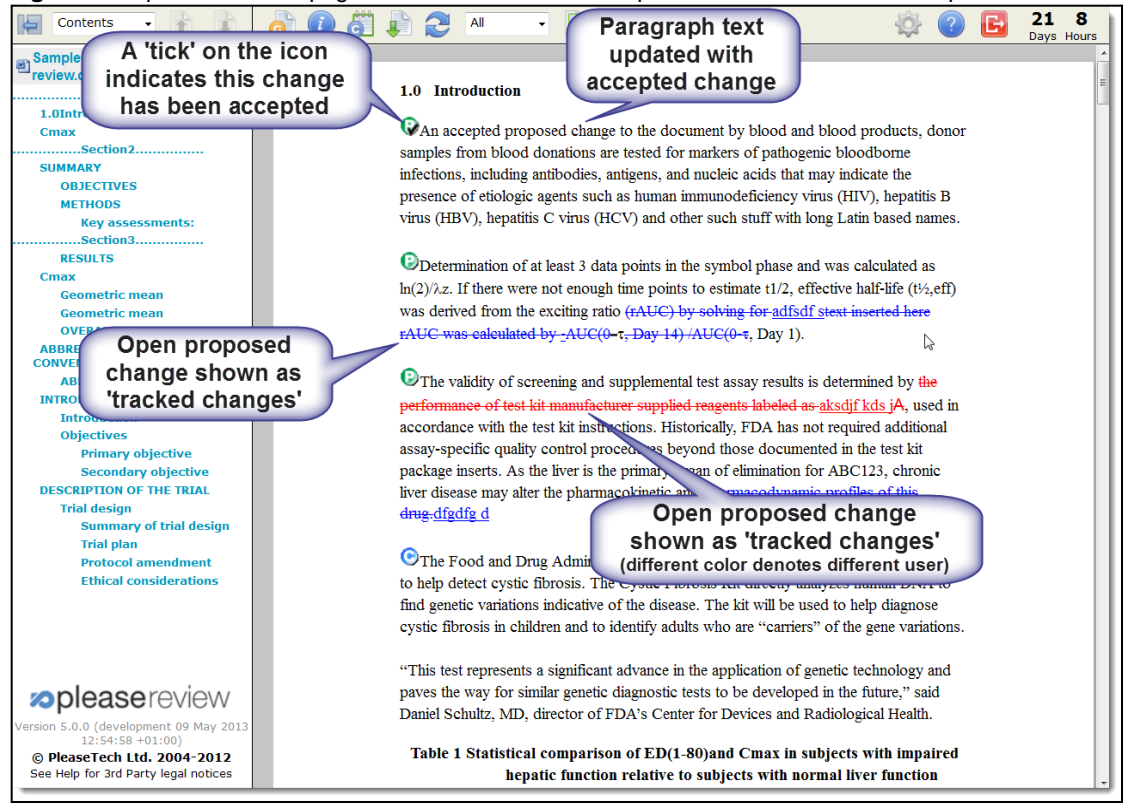

Figura 48: Apariencia de la página del documento tras aceptar un comentario realizado por un revisor

## **21. Recuperar comentarios**

En primer lugar, inicie sesión en el sistema, a continuación seleccione la pestaña "Revisión" y luego haga clic en "mis revisiones". Seleccione la pestaña "Revisiones en las que participo". Se le mostrará un cuadro con todos los documentos que tiene disponibles para su revisión. Localice el documento que desea comentar y luego seleccione "Acceder", la opción situada más a la derecha. A continuación, se le dirigirá a la zona de comentarios de ese documento.

Para ver todos los comentarios del documento, seleccione el icono "ver informe". Se abrirá una nueva ventana donde podrá ver todos los comentarios (generales, editoriales, sustanciales, técnicos y de traducción) del documento.

Para ver una selección de comentarios, por ejemplo solo los comentarios sustanciales y técnicos, seleccione el icono "ver informe". A continuación, haga clic en "Seleccionar comentarios", que abrirá una nueva ventana donde podrá elegir qué tipo de comentarios desea mostrar en su informe. Seleccione "Aceptar" para ejecutar el nuevo informe.

Para guardar o imprimir un informe de los comentarios, seleccione el icono "ver informe". A continuación, seleccione la opción "Imprimir", que le permitirá imprimir el archivo y guardarlo en formato PDF para consultas futuras.

La pantalla de cierre de la revisión permite al propietario de la misma descargar documentos revisados, completar la revisión con comentarios y propuestas de cambios adicionales y acceder a un informe en otros formatos.

|                                          |                                        | Select Comments |
|------------------------------------------|----------------------------------------|-----------------|
| File name                                | Title                                  | Details         |
| Sample policy document.doc               | Sample policy document.doc             | Download        |
| 🔁 sample Is.pdf                          | sample ls.pdf                          | Display         |
| 🖲 Intro to pleasereview (demo short).ppt | Intro to pleasereview (demo short).ppt | Display         |
| E Folder 3 Image Docs only.zip           | Folder 3 Image Docs only.zip           | Display         |
|                                          |                                        |                 |

| Figura 49: Descarga de documentos con comenta | rios |
|-----------------------------------------------|------|
|-----------------------------------------------|------|

El documento o informe se recupera seleccionando el enlace "Descargar" o "Mostrar". Al seleccionar la opción "Descargar todos los documentos", se descargará un archivo .zip con todos los documentos disponibles en el sistema que tienen la opción "Descargar".

Es posible definir los comentarios que aparecen en el documento o informe a través del enlace "Seleccionar comentarios", tal como se muestra a continuación:

| Select comments by. |                                                                                                    |  |  |  |
|---------------------|----------------------------------------------------------------------------------------------------|--|--|--|
| Status              | All Closed Accepted Open                                                                                                    |  |  |  |
| Type of comment     | All 🗹 General 🗹 Comment 🗹 Proposed Change                                                                                                    |  |  |  |
| Comment category    | ✓ All ✓ Minor ✓ Major ✓ Cosmetic ✓ <blank></blank>                                                                                                    |  |  |  |
| Participant         | ✓ All     ✓ Demo Author 1                                                                                                    |  |  |  |
| Date                | <ul> <li>O All</li> <li>Since I entered the review 2 Jun 2009 10:46 ▼</li> <li>Since:</li> <li>date :</li> <li>time : 00 ▼ 00 ▼</li> <li>Z2 26 27 28 29 30 31</li> <li>Z5 26 27 28 29 30 31</li> <li>Z1 2 3 4 5 6 7</li> <li>8 9 10 11 12 13 14</li> <li>15 16 17 18 19 20 21</li> <li>22 23 24 25 26 27 28</li> <li>29 30 1 2 3 4 5</li> </ul> |  |  |  |

Figura 50: Seleccionar comentarios (para escoger entre los comentarios realizados en el sistema)

Las opciones predeterminadas se muestran arriba. Por defecto, el documento que se descarga o el informe que se muestra <u>no</u> contiene comentarios cerrados, pero incluye todos los comentarios abiertos y aceptados de todos los participantes.

## 22. Administrar grupos de trabajo

Los autores gestionan el grupo de trabajo en cada país. Estos administradores de grupos de trabajo gestionan los participantes de los grupos de trabajo. Seleccione la opción "gestión de grupos de trabajo" y aparecerá una lista de los grupos de trabajo para los que dispone de permisos de administración. Si es un punto de contacto oficial de la CIPF, podrá añadir hasta un autor delegado y tres revisores.

O alla at a summa anta l

| workgroup management                                  |                |       |         |        |                 |        |  |  |
|-------------------------------------------------------|----------------|-------|---------|--------|-----------------|--------|--|--|
| Root » Sales (ID:100)                                 |                |       |         |        |                 |        |  |  |
| sub workgroups                                        |                |       |         |        |                 |        |  |  |
| Workgroup ID                                          | Workgroup Name | Notes |         | Public | All<br>monitors |        |  |  |
| 177                                                   | sub-sales      |       |         |        |                 | Select |  |  |
| 178                                                   | Xray-1         |       |         |        |                 | Select |  |  |
| Review Types Settings Edit Copy Emails License Delete |                |       |         |        |                 |        |  |  |
|                                                       |                |       | Add New | Me     | mbers           | Back   |  |  |

Figura 51: Gestión de grupos de trabajo

Al seleccionar la opción "Miembros" se mostrará una lista de todos los miembros del grupo de trabajo; de esa lista podrá editar datos de los miembros (incluido su rol en el grupo de trabajo) o eliminar a algunos de ellos.

## 23. Crear y gestionar listas de distribución

Los propietarios de revisiones (de forma predeterminada, los usuarios con permisos de autor) pueden crear y gestionar listas de distribución personales, al igual que los usuarios con rol de delegación en un grupo de trabajo. Las listas de distribución compartidas las crean y gestionan los administradores del grupo de trabajo.

Seleccione la opción "gestionar listas" del menú "listas de distribución" que aparece a la izquierda cuando no se encuentra dentro de una revisión.

Figura 52: Listas de distribución

| Editing workgroup demo 💌    |      |        |  |
|-----------------------------|------|--------|--|
| personal distribution lists |      |        |  |
| Title                       |      |        |  |
| my personal list            | Edit | Delete |  |

Seleccione la opción "Añadir nueva lista" y, a continuación, introduzca el título de la lista (no denomine la lista "Todos" [*Everyone*] porque el sistema crea automáticamente una lista con ese nombre que incluye a todos los usuarios). Puede buscar usuarios de forma individual o seleccionar la lista "Everyone" del menú desplegable:

#### Figura 53: Nueva lista de distribución personal

| new personal distri    | bution list                                                          |                                            |         |  |  |  |  |  |
|------------------------|----------------------------------------------------------------------|--------------------------------------------|---------|--|--|--|--|--|
| distribution list      | Enter title                                                          |                                            |         |  |  |  |  |  |
| Title: another list    |                                                                      |                                            |         |  |  |  |  |  |
| distribution list memb | pers:                                                                |                                            |         |  |  |  |  |  |
| Name Searc<br>user     | h for individual<br>'s or select the<br>vervone' list                | Role +P ?<br>Select default Save Lis       | st Back |  |  |  |  |  |
| workgroup me set:      |                                                                      |                                            |         |  |  |  |  |  |
| Find Users             | Email                                                                | Selected                                   | +P ?    |  |  |  |  |  |
| Bob Contributor        | contrib2@demo.com                                                    | Contributor                                |         |  |  |  |  |  |
| Clare Reviewer         | reviewer2@demo.com                                                   | Reviewer -                                 |         |  |  |  |  |  |
| Dave Reviewer          | reviewer1@demo.com                                                   | Reviewer 💌                                 |         |  |  |  |  |  |
| Jason Contributor      | contrib1@demo.com                                                    | Author                                     |         |  |  |  |  |  |
| Sue Author             | auth Users with Workg                                                | roup                                       |         |  |  |  |  |  |
| Tim Reviewer           | Rev role of Delegator ca<br>allowed to add of<br>participants to rev | an be<br>ther<br>riews Select All Deselect | All Add |  |  |  |  |  |

Seleccione los participantes que desea incluir en la lista y sus roles predeterminados. A continuación, haga clic en "Añadir". Cuando tenga a todos los participantes necesarios y sus respectivos roles se muestren en la mitad superior de la pantalla, en "miembros de la lista de distribución", seleccione la opción "Guardar lista".

Una vez que haya guardado la lista, esta aparecerá en "listas de distribución personales". La opción "Editar" le permite editar la lista y la opción "Eliminar", eliminarla.

Nota: Los autores también pueden crear y mantener listas de distribución personales a partir de la lista de participantes de una revisión que se crea al configurar dicha revisión.